# Word 2016

اجرای نرم افزار Word :

از منوی Start گزینه All Program را انتخاب کرده از منوی مربوطه نرم افزار Word را فعال کنید. معرفی محیط

# : Word

|                      | El ☉·OI ♡ Document1·Word Signate EI – OI X<br>File Home Insert Design Layout References Mailings Review View Help Q Tell mentulty you want to do                                                                                                    |
|----------------------|----------------------------------------------------------------------------------------------------|
|                      | M Gate     Cathorities/ov     Cathorities/ov     Cathorities/ov     M H     M H |
|                      |                                                                                                    |
| (, بزرگ)Close        | در پنجره باز شده بالاترین قسمت آن نوار عنوان (Title Bar) میباشد، که شامل دکمه های بستن پنجره                                                                                                    |
|                      | نمایی )Maximize) و کوچک نمایی (Minimize) در گوشه سمت راست میباشد.                                                                                                    |
| ,Save                | در قسمت سمت چپ , لیست ابزار ها قرار دارد که شامل میانبر هایی است که بصورت پیش فرض دکمه های                                                                                                    |
| های دیگری را         | Undo و Redo را دارا میباشد. برای اضافه کردن گزینه های دلخواه میتوان روی کشوی آن کلیک کرده و بسته به نیاز دکمه<br>اضافه نمود.                                                                                                    |
| رد. برای مخفی        | قسمت بعد نوار منو یا سربرگ هایی مشاهده میشود که هر کدام از گزینه ها دارای ریبون و در هر ریبون گروه هایی وجود د<br>کردن این نوار از کلید میانبر Ctrl+F1 استفاده کنید.                                                                                                    |
| دهد.                 | در قسمت پايين نوار وضعيت وجود دارد . درسمت چپ نوار وضعيت تعداد صفحات , تعداد كلمات و زبان برنامه را نشان مي                                                                                                    |
| ا )<br>وب مناسب است( | در سمت راست نوار وضعیت انواع نمایش صفحه شامل read mode )نمایی برای خواندن مطالب ( print layout )<br>در این نما خط کش افقی و عمودی فعال است و لبه کاغذ مشخص میشود ( web layout )این نما برای طراحی صفحات<br>میباشد. همچنین شامل Zoom میباشد, که با لغزاندن نوار لغزان به سمت راست یا + Zoom In وبا                                                                                                    |
|                      | لغزاندن به سمت چپ یا - Zoom Out میشود.                                                                                                    |
|                      | سربرگ file :                                                                                                    |
|                      | در گوشه سمت چپ سربرگ file وجود دارد که گزینه های آن به قرار زیر است:                                                                                                    |
| blank                | New: برای ایجاد یک سند جدید از قسمت New یا کلید میانبر Ctrl+N استفاده میشود. با انتخاب گزینه<br>document یک سند خالی ایجاد میشود                                                                                                    |

•

Open: اگر سندی را قبلا Save کرده باشید و اکنون بخواهید آن رابر روی برنامه اجرا کنید از گزینه Open یا کلید میانبر O+ltrl استفاده کنید.

با انتخاب گزینه open وبعد گزینه browse پنجره زیر باز شده

| ) 🔿 – 🛧 👪 « I     | تموعه سوالات ♦ (.ocal Disk (D). | aoicdl ∨ Ċ                                        | ه سوالات Search    | 🔎 icdl مجموعا    |   |
|-------------------|---------------------------------|---------------------------------------------------|--------------------|------------------|---|
| rganize 👻 New fol | der                             |                                                   |                    |                  |   |
| Microsoft Word    | Name                            | 1                                                 | Date modified      | Туре             | ^ |
|                   | access h                        | 8                                                 | 1/7/2020 8:59 PM   | Microsoft Word E |   |
| 🔆 Favorites       | icdl a                          | 5                                                 | 8/29/2019 6:31 PM  | Microsoft Word E |   |
| Desktop           | power point i                   | -                                                 | 1/7/2020 10:54 PM  | Microsoft Word D |   |
| Downloads         | E گروه WORD                     | 25                                                | 12/6/2019 2:42 PM  | Microsoft Word D |   |
| 💯 Recent places   | lf اکسل                         | 20                                                | 12/19/2019 8:41 PM | Microsoft Word D |   |
|                   | واينترنت 💼                      | 22                                                | 1/5/2020 7:01 PM   | Microsoft Word E |   |
| 🖳 This PC         | ياسخنامه خام 💷                  | 12                                                | 12/6/2019 4:47 PM  | Microsoft Word E |   |
|                   | پاسخنامه سولات 🖻                | 24                                                | 1/10/2020 9:51 AM  | Microsoft Word D |   |
| Network           | d تئوری ویندوز 💷                |                                                   | 1/10/2020 9:52 AM  | Microsoft Word E |   |
|                   | ICDL جزوه 💷                     |                                                   | 1/17/2020 12:59 AM | Microsoft Word E |   |
|                   | عملي ورد گرده 💼                 | Type: Microsoft V                                 | Vord Document      | Microsoft Word E |   |
|                   | ک میانی C<br>>                  | Authors: o<br>وزشی بهادری :Title<br>Size: 7.64 MB | مجتمع آم           | Microsoft Word D | ~ |
| File              | name: ]                         | Date modified: 1/                                 | 17/2020 12:59 AM   | ments 🗸          |   |

از پنجره جاری فایل مورد نظر را پیدا کرده و بعد بر روی دکمه open کلیک میکنیم

:Save •

برای Save کردن اطلاعاتی که در Word وارد کرده اید از گزینه Save یا کلید میانبر Ctrl+S استفاده میشود. با زدن این

|                                                                                 | دن گزینه browse پنجره ای باز میشود                         | گزینه و ز                                |
|---------------------------------------------------------------------------------|------------------------------------------------------------|------------------------------------------|
| <b>11</b>                                                                       | Save As                                                    | ×                                        |
| 🔄 🏵 🗉 🕇 🚺                                                                       | ■ + This PC + Documents + v C Se                           | arch Documents 🔎                         |
| Organize 👻 Ne                                                                   | lew folder                                                 | 100                                      |
| Microsoft Word<br>Favorites<br>Desktop<br>Downloads<br>Recent places<br>This PC | d Name Date m<br>Date m<br>Custom Office Templates 1/17/20 | nodified Type<br>D20 1:41 AM File folder |
| Network                                                                         | ✓ <                                                        | >                                        |
| File <u>n</u> ame:<br>Save as <u>t</u> ype:<br>Authors:                         | Word Document Uord Document Tags: Add a tag                |                                          |
| Alide Folders                                                                   | _ Save Thumbnail<br>Tools ▼                                | Save Cancel                              |

بطور پیش فرض در قسمت Document قرار دارد که میتوان مسیر آن را با توجه به نیاز از ساختار درخنی در سمت چپ مشخص کرد. اسم فایل به طور پیش فرض Doc2 با پیشوند Docx میباشد. بعد از عوض کردن نام, گزینه Save را انتخاب کنید.

Save As در قسمت Save As میتوان سند را به شکل قالب دلخواه در آورد.)اسم و پسوند فایل را عوض کرد(

- : Print •
- 🗸 Print Preview: پیش نمایش قبل از چاپ است. کابر میتواند قبل از عمل چاپ, نمایی از صفحات سند خود را مشاهده کند.
  - Print : با زدن دکمه print از فایل مربوطه برینت گرفنه میشود
  - Copy : در این قسمت تعداد دفعاتی که میخواهیم از سند پرینت بگیریم را مشخص میکنیم
    - - 🔪 قسمت settings :

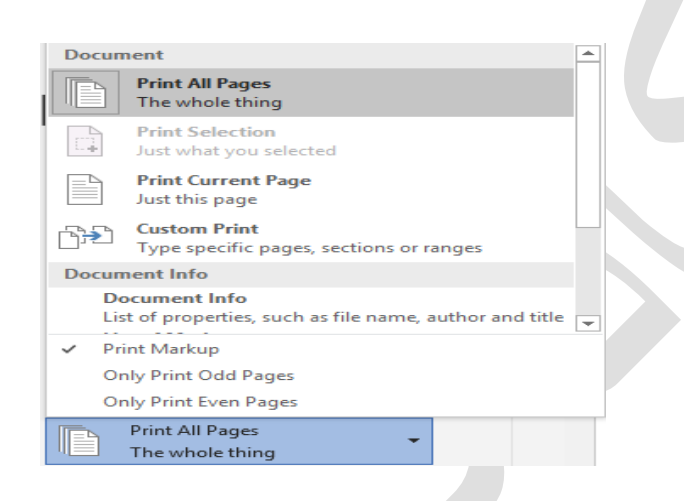

- 🔍 با انتخاب گزینه print all pages از کل صفحات سند پرینت گرفته میشود.
- با انتخاب گزینه print selection از قسمت انتخاب شده ی درون سند پرینت گرفته میشود.
  - ۷ با انتخاب گزینه print current page از صفحه جاری برینت گرفته میشود.
  - 🔍 با انتخاب گزینه custom print میتوان محدوده ی چاپ را مشخص کرد
  - با انتخاب گزینه only print odd pages از صفحات فرد پرینت گرفته میشود
  - 🖌 با انتخاب گزینه only print even pages از صفحات زوج پرینت گرفته میشود

| ee | Collate              | ed                     |       | - |
|----|----------------------|------------------------|-------|---|
|    | 1,2,3                | 1,2,3                  | 1,2,3 | Ť |
| FE | Collat<br>1,2,3      | t <b>ed</b><br>1,2,3   | 1,2,3 |   |
|    | <b>Unco</b><br>1,1,1 | <b>llated</b><br>2,2,2 | 3,3,3 |   |

- با انتخاب گزینه collated میتوان از صفحات به صورت پشت سر هم و سری پرینت گرفت
  - با انتخاب uncolled میتوان از صفحات به صورت جداگانه و سری پرینت گرفت

| Portrait Orientation 🗸 |  |
|------------------------|--|
| Portrait Orientation   |  |
| Landscape Orientation  |  |

<با انتخاب گزینه portrait orientation کاغذ به صورت عمودی تنظیم میشود

انتخاب گزینه landscape orientation کاغذ به صورت افقی تنظیم میشود

در قسمت size میتوان اندازه کاغذ را تعیین نمود.

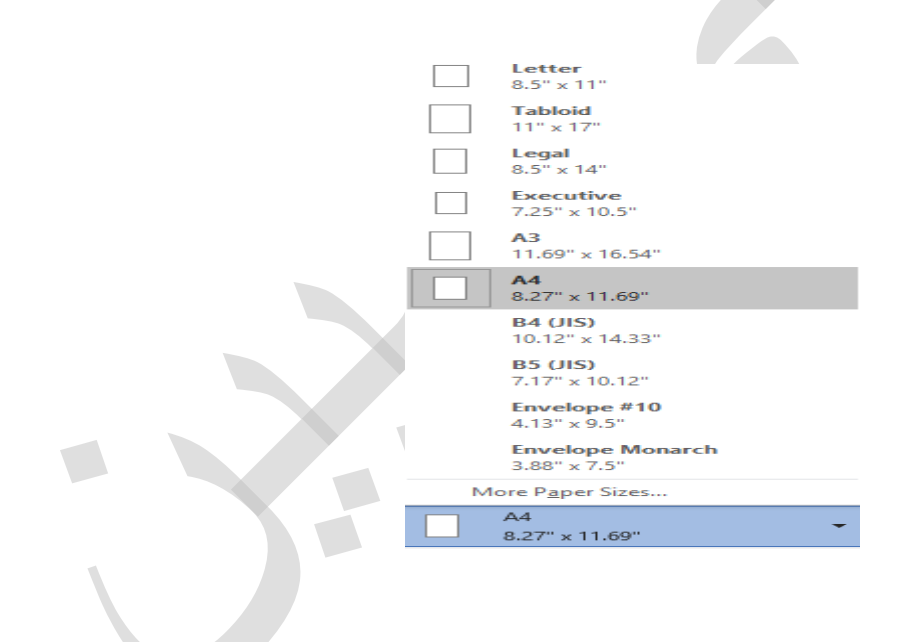

در قسمت custom margins میتوان حاشیه کاغذ را تعیین کرد 🖌

|       | Narrow<br>Top:<br>Left:    | 0.5"<br>0.5"                     | Bottom:<br>Right:        | 0.5"<br>0.5" |   |
|-------|----------------------------|----------------------------------|--------------------------|--------------|---|
|       | Modera<br>Top:<br>Left:    | 1"<br>0.75"                      | Bottom:<br>Right:        | 1"<br>0.75"  |   |
|       | Wide<br>Top:<br>Left:      | 1"<br>2"                         | Bottom:<br>Right:        | 1"<br>2"     |   |
|       | Mirrore<br>Top:<br>Inside: | ed<br>1"<br>1.25"                | Bottom:<br>Outside:      | 1"<br>1"     |   |
|       | Office 2<br>Top:<br>Left:  | 2 <b>003 Defa</b><br>1"<br>1.25" | ult<br>Bottom:<br>Right: | 1"<br>1.25"  |   |
| *     | Custom                     | Margins                          |                          |              | - |
| Custo | m M <u>a</u> rgi           | ns                               |                          |              |   |
| Cu    | stom Ma                    | rgins                            |                          | -            |   |

🖌 در قسمت page per sheet میتوان تعداد صفحاتی که میخواهیم در یک کاغذ چاپ کنیم را تعیین کرد قسمت page setup :

جهت تنظيمات كاغذ و حاشيه كاغذ استفاده ميشود.

با کلیک بر روی page setup کادر زیر باز میشود

|                        | Page             | e Setup                   | ?     | ×    |  |  |  |
|------------------------|------------------|---------------------------|-------|------|--|--|--|
| Margins Pap            | per Layout       |                           |       |      |  |  |  |
| Margins                |                  |                           |       | - 1  |  |  |  |
| Top:                   | 0.39"            | <u>B</u> ottom:           | 0.39* | ÷    |  |  |  |
| Left: 0                | 0.98-            | <u>R</u> ight:            | 0.98- | ÷    |  |  |  |
| <u>G</u> utter: 0      | o- 🗧             | G <u>u</u> tter position: | Left  | ~    |  |  |  |
| Orientation            |                  |                           |       |      |  |  |  |
| Portrait L             | Landscape        |                           |       |      |  |  |  |
| Pages                  |                  |                           |       | - 1  |  |  |  |
| <u>M</u> ultiple page  | es: Normal       | ~                         |       |      |  |  |  |
|                        |                  |                           |       |      |  |  |  |
| Preview                |                  |                           |       |      |  |  |  |
| Apply to: Who          | ole document 🗸 👻 | •                         |       |      |  |  |  |
| Set As <u>D</u> efault | ]                | ОК                        | Can   | icel |  |  |  |

- در قسمت margins حاشیه کاغذ از بالا )top ( حاشیه کاغذ از پایین )bottom( حاشیه کاغذ از سمت چپ )left ( و حاشیه کاغذ از سمت راست )right ( را میتوان تعیین کرد
- در قسمت Gutter هیرازه را تنظیم میکنیم. در قسمت Gutter Position محل قرار گیری شیرازه مشخص میشود. orientation میتوان
  - در قسمت حالت قرار گیری کاغذ را تنظیم نمود.

در قسمت Apply To می توان با انتخاب This Point Forward تنظیمات را از محلی که مکان نما قرار دارد به بعد اعمال میشود.

Options •

با کلیک بر روی دکمه Options کادر مربوطه باز میشود.

# آكادمي مبين

: general سربرگ

|              | Word Options ? X                                                                                                    |
|--------------|----------------------------------------------------------------------------------------------------|
|              | Orestal       Uver interface options         Display       Show Main Tothar on selection ?         Proofing       Show Main Tothar on selection ?         Based Access       Collapse the interface options in Screen Tips .         Language       Screen Tips the Show Totake decorptions in Screen Tips .         Advanced       Ver name // Implastice options in Screen Tips .         Advanced       Ver name // Implastice options in Screen Tips .         Advanced       Ver name // Implastice options options option |
| Auto Correct | در سربرگ Proofing در سربرگ در قسمت میتوان تنظیماتی را جهت تایپ سریع انجام داد. با فشردن دکمه<br>در قسمت Auto Correct Option میتوان تنظیماتی را جهت تایپ سریع انجام داد. با فشردن دکمه<br>Option کادر مربوطه باز میشود.                                                                                                    |
|              | AutoCorrect: Persian (Iran)         AutoFormat         AutoCorrect         Math AutoCorrect         AutoFormat As You Type         Show AutoCorrect Options buttons         Correct TWo INitial CApitals         Exceptions         Capitalize first letter of sentences                                                                                                    |

| Show Au     Correct 1     Capitaliz     Capitaliz     Capitaliz     Capitaliz     Capitaliz     Capitaliz     Correct a | ItoCorrect Options buttons          Wo INitial CApitals       Exceptions         e first letter of gentences       Exceptions         e first letter of table gells       Exceptions         e names of days       Exceptions         accidental usage of cAPS LOCK key       Exceptions |
|----------------------------------------------------------------------------------------------------|----------------------------------------------------------------------------------------------------|
| ✓     Replace:       Eeplace:        :-(        :-)        :-1                                                          | text as you type<br>With: Plain text Formatted text                                                                                                    |
| ₹ Automat                                                                                                    | Add     Delete       ically use suggestions from the spelling checker       OK                                                                                                    |

به عنوان مثال اگر ما بخواهیم متن " آموزشگاه فنی و حرفه ای مبین " را در سند چندین بار تایپ کنیم، میتوان با کمک این ابزار تایپ سریع انجام داد.به این صورت که در کادر Auto Correct در قسمت Replace عبارت " آموزشگاه " را تایپ کرده و در قسمت with " آموزشگاه فنی و حرفه ای مبین " را تایپ میکنیم.سپس دکمه Add را میفشاریم و بعد از آن ok میکنیم. با نوشتن کلمه اموزشگاه و فشردن دکمه space جمله اموزشگاه فنی وحرفه ای مبین تایپ میشود

در سربرگ Save در این قسمت می توان محل ذخیره سند را مشخص کرد.

|                                                                                                    | Word                                                                                                    | Options                                                                                                    | ?       |
|----------------------------------------------------------------------------------------------------|----------------------------------------------------------------------------------------------------|----------------------------------------------------------------------------------------------------|---------|
| General<br>Display                                                                                                    | Customize how documents                                                                                                    | are saved.                                                                                                    |         |
| Proofing                                                                                                    | Save documents                                                                                                    |                                                                                                    |         |
| Proofing<br>Save<br>Language<br>Ease of Access<br>Advanced<br>Customize Ribbon<br>Quick Access Toolbar<br>Add-ins<br>Trust Center | Save files in this format:<br>Save AutoRecover information ev<br>Save AutoRecover information ev<br>AutoBecover file location:<br>Don't show the Backstage when c<br>Show additional places for saving<br>Save to Computer by default<br>Default local file location:<br>Default personal templates location:<br>Offline editing options for document<br>Saving checked out files to server dra<br>Carba | Word Document (*.dock)         *           evp         10         2         minutes           remoin fill close without saving         C         C         C         Source         Source | Browse. |
|                                                                                                    | Learn more<br>Server drafts location: C:\Users\eli\<br>Preserve fidelity when sharing this d                                                                                                    | Documents/SharePoint Drafts/                                                                                                    |         |
|                                                                                                    | Embed fonts in the file ①     Embed only the characters use     Do not embed common syste                                                                                                    | ed in the document (best for reducing file size)<br>m fonts                                                                                                    |         |

در قسمت Save Files In This Format میتوان پسوند سندی که به عنوان پیش فرض ذخیره میشود را عوض کرد. در قسمت Every

Save Auto Recover Informal میتوان زمان ذخیره سند را بصورت اتوماتیک تعیین نمود.

در قسمت Default local File Location با فشردن دکمه Browse میتوان محل ذخیره سند را به دلخواه انتخاب کرد.

|                            | Word Options                                                                                                    | ?  | $\times$ |
|----------------------------|----------------------------------------------------------------------------------------------------|----|----------|
| General<br>Display         | Advanced options for working with Word.                                                                                  |    | <b></b>  |
| Proofing                   | Editing options                                                                                                    |    |          |
| Save                       | ☑ Iyping replaces selected text                                                                                          |    |          |
| Language                   | ✓ When selecting, automatically select entire word                                                                       |    | _        |
| Ease of Access<br>Advanced | ✓ Allow text to be gragged and dropped ✓ Use CTRL + Click to follow hyperlink                                            |    |          |
| Customize Ribbon           | <ul> <li>Automatically create drawing canvas when inserting Autosnapes</li> <li>Use smart paragraph selection</li> </ul> |    |          |
| Quick Access Toolbar       | ✓ Use smart cursoring                                                                                                    |    |          |
| Add-ins                    | Use the Insert key to control overtype mode                                                                              |    |          |
| Trust Center               | Use overtype mode                                                                                                    |    |          |
|                            | Prompt to update style                                                                                                   |    |          |
|                            | Use Normal style for bulleted or numbered lists                                                                          |    |          |
|                            | Keep track of formatting                                                                                                 |    |          |
|                            | Mark formatting inconsistencies                                                                                          |    |          |
|                            | Updating style to match selection: Keep previous numbering and bullets pattern 🔻                                         |    |          |
|                            | ✓ Enable click and type                                                                                                  |    |          |
|                            | Default paragraph style: Normal                                                                                          |    |          |
|                            | Show Autocomplete suggestions                                                                                            |    |          |
|                            | U Do not automatically hyperlink screenshot                                                                              |    |          |
|                            | Indical                                                                                                    |    |          |
|                            | Visual                                                                                                    |    |          |
|                            | Cursor visual selection:                                                                                                 |    |          |
|                            | <u>B</u> lock                                                                                                    |    |          |
|                            | <ul> <li>Continuous</li> </ul>                                                                                           |    | Ŧ        |
|                            | OK                                                                                                    | Ca | ncel     |

سربرگ Advance

- د خیره شده را Show This Number Of Recent Document میتوان در کادر Display نعداد سند هایی که ذخیره شده را در کادر Recent Document نشان داد.
  - 🖌 در قسمت show measurments in unit of میتوان واحد اندازه گیری خط کش را تعیین کرد
  - در سربرگ Customize ribbon میتوان ابزار هایی را که بصورت پیش فرض در Toolbar است را بسته به نیاز تغییر داد.

# کاربرICDL

|                      | Word 0                                    | ptions      |            |                       | ?           | $\times$ |
|----------------------|-------------------------------------------|-------------|------------|-----------------------|-------------|----------|
| General              | Customize the Ribbon and ke               | yboard :    | shortcuts. |                       |             |          |
| Display              |                                           | -           |            |                       |             |          |
| Breefing             | Choose commands from: (1)                 |             |            | Customize the Ribbon: |             |          |
| riconing             | Popular Commands                          | -           |            | Main Tabs             | -           |          |
| Save                 |                                           |             |            |                       |             |          |
| Language             | Accept Revision                           | <b></b>     |            | Main Tabs             |             |          |
|                      | Add Table                                 |             |            | 🗉 🛃 Blog Post         |             |          |
| Ease of Access       | Align Left                                |             |            | Insert (Blog Post)    |             |          |
| Advanced             | Center                                    |             |            | Outlining             |             |          |
|                      | Change List Level                         |             |            | Background Removi     | al          |          |
| Customize Ribbon     | Copy                                      |             |            | Home                  |             |          |
| Quick Access Toolbar | X Cut                                     |             |            | I Clipboard           |             |          |
|                      | Define New Number Format                  |             |            | L±l Font              |             |          |
| Add-ins              | Delete                                    |             |            | E Paragraph           |             |          |
| Trust Center         | Praw Table                                |             |            | E Editing             |             |          |
|                      | 101 Email                                 |             |            |                       |             |          |
|                      | Find                                      |             |            | 🗉 🖌 Design            |             | <b>A</b> |
|                      | Fit to Window Width                       |             |            | E Lavout              |             |          |
|                      | Font                                      | 1-          |            | References            |             |          |
|                      | A Font Color                              | •           |            | Mailings              |             |          |
|                      | A Font Settings                           | <b>x</b> -1 |            |                       |             |          |
|                      | AR <sup>1</sup> Footnote                  | 1.4         |            | T View                |             |          |
|                      | Second Painter                            |             |            |                       |             |          |
|                      | A Grow Font                               |             |            | Addains               |             |          |
|                      | 5 Insert Comment                          |             |            |                       |             |          |
|                      | Insert Page Section Breaks                | •           |            | a le nap              |             |          |
|                      | Insert Picture                            |             |            |                       |             |          |
|                      | Insert Lext Box     Text Box     Text Box |             |            | New Tab New Gro       | up Rename   |          |
|                      | Link                                      | · ·         |            |                       |             |          |
|                      |                                           |             |            | Customizations: Reset | ▼ (1)       |          |
|                      | Keyboard shortcuts: Customize             |             |            | Import,               | /Export 👻 🕕 |          |
|                      |                                           |             |            |                       | ОК          | Cancel   |
|                      |                                           |             |            |                       |             |          |

#### تمرين

- ابزار های Draw Table و Open را به لیست ابزار های برنامه ریبون Word اضافه کنید.
  - را توسط کلید میانبر پنهان و آشکار کنید.
  - درصد بزرگنمایی صفحه را 75 کنید.

- فایل با محتویات " به نام خداوند بخشنده مهربان " را درون سند ایجاد کرده و محتویات را درون سند 5 بار کپی کنید و آن را به نام " امیر" در Desktop ذخیره کنید.

- قالب فایل امیر را Pdf کنید.

- تنظیمات کاغذ را به گونه ای قرار دهید که حاشیه کاغذ از بالا و پایین 2cm و از چپ به راست 1cm و حالت قرار گیری کاغذ افقی باشد.

# سربرگ home :

| File  | Home                     | Insert | Design Layout Referen                                                                                               | nces Mailings | Review View Help                                   | Q Tell me wha | it you want to     | do                   |                    |                     |                                                  |                    |                               |                              | ₽ Share |
|-------|--------------------------|--------|----------------------------------------------------------------------------------------------------|---------------|----------------------------------------------------|---------------|--------------------|----------------------|--------------------|---------------------|--------------------------------------------------|--------------------|-------------------------------|------------------------------|---------|
| Paste | Cut<br>Copy<br>Format Pa | ainter | Arial (Body C $\checkmark$ 12 $\checkmark$ A* A       B     I       U     - abc       X <sub>2</sub> X <sup>2</sup> | T Aa - 🌮      | ∃·∃·∃·⊅· ⇒ ■ ×<br>= = = = · (3· \ <u>&amp;</u> · B | ¶¶ -          | bCcDdEe<br>¶Normal | bCcDdEe<br>¶ No Spac | CDdEe<br>Heading 1 | CcDdEe<br>Heading 2 | $\underset{_{\text{Title}}}{\text{dL}} \epsilon$ | CcDdEe<br>Subtitle | $\langle   \rangle   \rangle$ | P Find ▼<br>ab<br>ac Replace |         |
|       | Clipboard                | 5      | Font                                                                                                    | 5             | Paragraph                                          | 5             |                    |                      | St                 | yles                |                                                  |                    | rs.                           | Editing                      | ~       |

- گروه Clipboard :
- Copy : جهت نسخه برداری از متن استفاده میباشد. کلید میانبر آن Ctrl+C میباشد.
  - 🖌 Cut : جهت انتقال متن استفاده میشود. کلید میانبر آن Ctrl+X میباشد.
- 💉 Past : جهت قرار دادن موضوع در مقصد استفاده میشود. کلید میانبر آن V+Ctrl میباشد.
- Format Painter : جهت اعمال قالب بندی بر روی متن استفاده میشود و کلید میانبر آن Ctrl+Shift+C میباشد.

# گروہ font

- Font : جهت تغییر قلم ) Font ( استفاده میشود. ) Ctrl+Shift+F (
- Font Size : جهت تغییر اندازه قلم استفاده میشود. ) Ctrl+Shift+P (
- Ctrl+.> ( یشود. ) ۲۰۰۰ یا انتخاب این گزینه سایز قلم مرحله به مرحله بزرگتر میشود. ) ۲۰۰۰ (
- decrease font size : جهت کاهش سایز متن مرحله به مرحله استفاده میشود. ) >+Ctrl (

# آكادمي مبين

- Bold : جهت ذخیم کردن متن انتخاب شدهاستفاده میشود. ) Ctrl+B (
  - Italic : متن انتخاب شده را کج یا مورب میکند. ) Ctrl+I (
- Under Line : برای زیر خط دار کردن متن استفاده میشود. ) Ctrl+U (
- Strikethrough : با انتخاب این گزینه میتوان یک خط در وسط متن ایجاد کرد.
- Subscript : متن مورد نظر را از خط زمینه )اندیس پایین قرار میدهد. ) =+Ctrl (
  - Superscript : متن مورد نظر را توان نویس میکند. ) ++Ctrl+Shift (
    - Text Highlight Color : رنگ زمینه متن را تغییر میدهد.
      - Font Color : جهت تغییر رنگ قلم استفاده میشود.
- Text effects and typography : میتوان جلوه های ویژه روی متن اعمال کرد
- Clear Formatting : جهت پاک کردن Format اعمال شده بر روی متن استفاده میشود.

نکته : جهت فعال کردن ابزارهای موجود در ریبون ها توسط کلید میانبر دکمه Alt را فشار دهیم.

#### تمرين

- فايلي با محتويات In The Name Of God درون سند ايجاد کرده و آن را 10 بار کپی کنيد. - سطر دوم را به

سطر اخر انتقال دهيد.

- سطر اول سند را به رنگ آبی و سایز 18 در آورید. - قالب مورد

نظر را بر رويبقيه سطر ها پياده كنيد.

- تنظيمات را به گونه اي قرار دهيد كه ظرفيت Recent Document , 12 عدد شود.

## کلار font :

میتوان درسربرگ Home گروه Font با کلیک بر روی فلش گوشه سمت راست و پایین آن کادر تنظیمات

Font را فعال

کرد. کلید میانبر آن Ctrl+D است.در کادر Font , دو سربرگ Font و Character Spacing دیده میشود

| Font style: Size:<br>Regular 12<br>12<br>12<br>10<br>11<br>10<br>11<br>12<br>20<br>12<br>12<br>12<br>12<br>12<br>12<br>12<br>12<br>12<br>12                                         |                                               |
|----------------------------------------------------------------------------------------------------|-----------------------------------------------|
| Font style: Size:<br>Regular 12<br>ttalic<br>Bold V 12<br>Font style: Size:<br>Regular V 12<br>Underline color                                                                      |                                               |
| Font style:     Size:       Regular     12       Italic     11       Bold     12       Font style:     Size:       Regular     12       To nt style:     Size:       Regular     12 | ]                                             |
| Regular<br>Italic<br>Bold<br>Tont style: Size:<br>Regular v 12 v<br>Underline color:                                                                                                | ]                                             |
| Regular     10       Italic     11       Bold     12       Pont style:     Size:       Regular     12                                                                               | ]                                             |
| Italic<br>Bold v 11<br>Font style: Size:<br>Regular v 12 v                                                                                                    | ]                                             |
| Font style: Size:<br>Regular v 12 v                                                                                                    | ]                                             |
| Font style: Size:<br>Regular V 12 V                                                                                                    | ]                                             |
| Regular V 12 V                                                                                                    | ]                                             |
| Underline color:                                                                                                    | 1                                             |
| Underline color:                                                                                                    |                                               |
| LIDGARUDA COLOR                                                                                                    |                                               |
|                                                                                                    | 1                                             |
| V Automatic V                                                                                                    | 1                                             |
|                                                                                                    |                                               |
| S <u>m</u> all                                                                                                    | caps                                          |
| All cap                                                                                                    | IS                                            |
| <u> </u>                                                                                                    | n                                             |
|                                                                                                    |                                               |
|                                                                                                    |                                               |
|                                                                                                    |                                               |
| لموله                                                                                                    |                                               |
| cript text. The current docum                                                                                                    | ent theme defines                             |
| ОК                                                                                                    | Cancel                                        |
|                                                                                                    | Small م الم الم الم الم الم الم الم الم الم ا |

# سربرگ Font :

این سربرگ دار ای قسمت های زیر است:

Complex Scripts و Latin Text : برای تغییر نوع قلم ,استایل قلم و سایز قلم استفاده میشود. Complex Scripts برای متن فارسی و Latin Text برای متن انگلیسی استفاده میشود.

All Text : در این قسمت تنظیمات برای متن های فارسی و انگلیسی استفاده میشود. شامل Font Color )تغییر رنگ قلم ( Underline Style, )تعیین مدل خطی که در زیر متن کشیده میشود( , Underline Color ) تعیین رنگ برای خط زیر متن( میباشد.

Effect : این قسمت بر ای جلوه های ویژه استفاد میشود شامل گزینه های زیر است :

- Strike Through : یک خط در وسط متن ایجاد میکند.
- Double Strike Through : دو خط در وسط متن ایجاد میکند.
  - Superscript : متن را توان نویس میکند.
  - Subscript : متن را بصورت اندیس پایین قرار میدهد.
- Small Caps : برای متن انگلیسی استفاده میشود ومتن را با حروف بزرگ در کنار هم قرار میدهد.
  - All caps : متن را با حروف بزرگ و با فاصله در کنار هم قرار میدهد.
    - Hidden : برای مخفی کردن متن استفاده میشود.

## سربرگ Character Spacing:

این سربرگ برای فاصله بین کار اکتر ها مورد استفاده قرار میگیرد.شامل گزینه های زیر است :

|                       |                       | Font                   |                 | ?          | × |
|-----------------------|-----------------------|------------------------|-----------------|------------|---|
| Font Advance          | 8                     |                        |                 |            |   |
| Character Spacing     |                       |                        |                 |            |   |
| S <u>c</u> ale: 100%  | *                     |                        |                 |            |   |
| Spacing: Norma        | il 🗸                  | By:                    | -               |            |   |
| Position: Norma       | il 👻                  | В <u>ұ</u> :           | -               |            |   |
| Kerning for fo        | nts: 🖨 F              | oints and above        |                 |            |   |
|                       |                       |                        |                 |            |   |
| OpenType Features     |                       |                        |                 |            | - |
| Ligatures:            | None                  | ~                      |                 |            |   |
| Number spacing:       | Default               | $\sim$                 |                 |            |   |
| Number <u>f</u> orms: | Default               | $\sim$                 |                 |            |   |
| Stylistic sets:       | Default               | $\sim$                 |                 |            |   |
| Use Contextua         | Il <u>A</u> lternates |                        |                 |            |   |
|                       |                       |                        |                 |            |   |
|                       |                       |                        |                 |            |   |
| Preview               |                       |                        |                 |            |   |
|                       | Sample                |                        | نمونه           |            |   |
| This is the body th   | ame font for Complex  | Script text The curre  | nt document the | me definer |   |
| which font will be    | e used.               | script text. The curre | in document the | dennes     |   |
|                       |                       |                        |                 |            |   |
| Set As Default        | Text <u>E</u> ffects  |                        | ОК              | Cancel     |   |
|                       |                       |                        |                 |            |   |

Scale : میتوان درصدی را برای فاصله بین کاراکتر ها شخص نمود.

Spacing : با کلیک بر روی کشوی Spacing سه گزینه دیده میشود.

a) Normal : فاصله بین کار اکتر ها در حالت Normal قرار میگیرد.

b ( Expended : فاصله بین کار اکتر ها را افزایش میدهد. مقدار افزایش را در قسمتBy میتوان مشخص نمود. c) ( Condensed : فاصله بین کار اکتر ها را کاهش میدهد. مقدار کاهش را در قسمتBy میتوان مشخص نمود.

Position : میتوان توسط گزینه های این کادر محل قرار گیری متن را نسبت به خط زمینه مشخص نمود.

- a) Normal : متن را دقيقا روى خط زمينه تنظيم ميكند.
- b : Raised ) متن را بالاتر از خط زمینه تنظیم میکند و توسط By میتوان مقدار آن را افزایش داد.
- c) Lowered : متن را پایین تر از خط زمینه تنظیم میکند و توسط By میتوان مقدار آن را کاهش داد. اگر بخواهیم تنظیمات را

به حالت پیش فرض اولیه برگردانیم باید بر روی دکمه Default کلیک کنیم.

## گروه paragraph

 Bullet : با کمک این ابزار میتوان در اول هر سطر علامت یا نشانه گذاشت. در این ابزار تعدادی گزینه پیش فرض قرار دارد. در غیر این صورت میتوان از گزینه Define New Bullet علامت یا نشانه مورد نظر را انتخاب کرد. در کادر باز شده شامل دکمه های Picture , Symbol و Font میباشد:

| Define N            | ew Bullet | ? ×          |
|---------------------|-----------|--------------|
| Bullet character    |           |              |
| <u>S</u> ymbol      | Picture   | <u>F</u> ont |
| Align <u>m</u> ent: |           |              |
| Right               | ~         |              |
| Preview             |           |              |
|                     |           |              |
|                     |           |              |
|                     |           | <u> </u>     |
|                     |           | — •          |
|                     |           | <b>—</b> .   |
|                     |           | _            |
|                     |           |              |
|                     |           |              |
|                     | OK        | Cancel       |
|                     |           |              |

- Symbol : کاراکتر های مختلفی را جهت انتخاب در اختیار قرار می دهد.
- Picture : با کلیک بر روی ان کادر جدیدی باز شده با انتخاب گزینه from a file کادر insert picture باز میشود میتوان تصویری را
   انتخاب کرد که به عنوان Bullet در اول سطر قرار داد.
  - Font : با انتخاب این گزینه میتوان Bullet انتخاب شده را تنظیماتی از قبیل تغییر سایز, تغییر رنگ و ... انجام داد.
    - Alignment : میتوان محل قرار گیری Bullet را مشخص کرد.
- Numbering : جهت قرار دادن شماره گذاری در اول هر سطر استفاده میشود. در پنجره باز شده اعداد به صورت پیش
   فرض قرار دارد که بسته به نیاز میتوان آنها را انتخاب کرد. در غیر اینصورت میتوان گزینه
   Define New Number
   مدل های مورد نظر را انتخاب کرد. کادر باز شده شامل موارد زیر است:

| Define N          | ew Number Format 🤅 🗡 |
|-------------------|----------------------|
| Number for        | nat                  |
| <u>N</u> umber st | yle:                 |
| 1, 2, 3,          | ✓ <u>F</u> ont       |
| Number f <u>o</u> | rmat:                |
| 2.                |                      |
| Alignment         |                      |
| Right             | ~                    |
| Preview           |                      |
|                   |                      |
|                   |                      |
|                   | .2                   |
|                   | 3                    |
|                   |                      |
|                   | 4                    |
|                   |                      |
|                   |                      |
|                   |                      |
|                   | OK Cancel            |
|                   |                      |

- 🖌 Number Style : نوع شماره گذاری را عوض میکند.
- Font : تغییر اتی بر روی اعداد انتخاب شده نظیر تغییر سایز, تغییر رنگ و ... انجام داد.
- Number Format : در این قسمت Format یا قالب متن را مشخص میکند.) میتوان در کنار عدد مورد نظر متنی را هم تایپ کرد.
  - Alignment : در این قسمت تراز شماره گذاری را میتوان تعیین نمود.

# آكادمي مبين

# کاربرICDL

- Multilevel List : با کمک این ابزار میتوان Bullet ها را به گونه و عنوان بندی های مختلف در لیست قرار داد.
  - Decrease Indent : این ابزار عمل کاهش تو رفتگی را انجام میدهد.
    - Increase Indent : این ابز ار عمل افز ایش تورفتگی را نجام میدهد.
  - Align Left : متن مورد نظر را چپ چین میکند.کلید میانبر آن Ctrl+L میباشد.
    - Center : متنرا وسط چین میکند کلید میانبر آن Ctrl+E میباشد.
    - Align Right : متن را وسط چین میکند. کلید میانبر آن Ctrl+R میباشد.
      - Justify : متن را از هر دو طرف تراز میکند.
    - Line Spacing : بر اي تنظيم فاصله خطوط پار اگر اف استفاده ميشود.
      - Shading : این ابزار برای تغییر رنگ زمینه متن استفاده میشود.
    - Borders : میتوان توسط این ابزار در اطراف متن کادر قرار داد.
- Sort : جهت مرتب سازی متن و یا اعداد بصورت صعودی(Ascending ) یا نزولی (Descending ( استفاده میشود.
  - Show / Hide : این ابزار برای آشکار یا پنهان نمودن علامت پاراگراف علامت در (Paragraph Mark) استفاده میشود. این زمان چاپ دیده نخواهد شد.
    - Right-to-left text direction : متن را از سمت راست تنظیم میکند.
      - Left to right text direction : متن را از چپ تنظیم میکند.

#### کادر تنظیمات مربوط به Paragraph

این کادر شامل دو سربرگ Indents & Spacing و Line & Page Breaks میباشد.

|                                                                                   | Pa                                                                                                    | lagiapii                                                                                                    |           |                                                                                                    |        |
|-----------------------------------------------------------------------------------|----------------------------------------------------------------------------------------------------|----------------------------------------------------------------------------------------------------|-----------|----------------------------------------------------------------------------------------------------|--------|
| Indents and S                                                                     | pacing Line and Pa                                                                                                    | ge Breaks                                                                                                    |           |                                                                                                    |        |
| General                                                                           |                                                                                                    |                                                                                                    |           |                                                                                                    |        |
| Alignment:                                                                        | Right                                                                                                    | <b>~</b>                                                                                                    |           |                                                                                                    |        |
| <u>O</u> utline leve                                                              | Body Text                                                                                                    | Collapsed by                                                                                                    | default   |                                                                                                    |        |
| Direction:                                                                        | Right-to-left                                                                                                    | ◯ <u>L</u> eft-to-right                                                                                                    |           |                                                                                                    |        |
| Indentation –                                                                     |                                                                                                    |                                                                                                    |           |                                                                                                    |        |
| Befo <u>r</u> e text:                                                             | 0- ≑                                                                                                    | Special:                                                                                                    |           | B <u>y</u> :                                                                                              |        |
| After te <u>x</u> t:                                                              | o- ≑                                                                                                    | (none)                                                                                                    | ~         |                                                                                                    | +      |
| Spacing                                                                           |                                                                                                    |                                                                                                    |           |                                                                                                    |        |
| Before:                                                                           | 0 pt ≑                                                                                                    | Line spacing:                                                                                                    |           | At:                                                                                                    |        |
| <u>B</u> efore:<br>A <u>f</u> ter:                                                | 0 pt 🜩<br>10 pt 🜩<br>d space between para                                                                                                    | Li <u>n</u> e spacing:<br>Multiple                                                                                                    | ↓<br>tyle | <u>A</u> t:<br>1.15                                                                                       | -      |
| <u>B</u> efore:<br>A <u>f</u> ter:<br>Don't ad                                    | 0 pt 💼                                                                                                    | Li <u>n</u> e spacing:<br>Multiple<br>agraphs of the same s                                                                                                    | tyle      | <u>A</u> t:<br>1.15                                                                                       | *<br>* |
| Eefore:<br>After:<br>Don't ad<br>Preview<br>Preview<br>Sample Teet<br>Sample Teet | 0 pt  10 pt  10 | Line spacing:<br>Multiple<br>argraphs of the same s<br>brond out Prograph Produce Paragraph<br>Networks Paragraph Produces Paragraph<br>Sample Test Sample Test Sample Test<br>Sample Test Sample Test Sample Test<br>Sample Test Sample Test Sample Test S | tyle      | At:<br>1.15<br>Provious<br>resymptor<br>resymptor<br>rest<br>ple Text<br>ple Text<br>ple Text<br>aragraph |        |

## : Indents & Spacing سربرگ

این سربرگ شامل گزینه های زیر است:

\*General : در این قسمت, در کادر مربوط به Alignment میتوان تراز بندی مربوط به متن را انجام داد.

Direction : با انتخاب Right-To-Left متن از راست به چپ تنظیم میشود و با انتخاب

Left-To-Right متن از چپ به راست تنظیم میشود.

\*Indentation :توسط ابزارهای این گزینه میتوان مقدار تو رفتگی را برای متن تنطیم کرد.

در قسمت Special میتوان تو رفتگی برای سطر اول تنظیم کرد و با انتخاب Hanging میتوان برای سطر اول زائده ایجاد نمود.

\*spacing :توسط گزینه های درون Spacing میتوان بین خطوط پار اگراف فاصله ایجاد نمود. اگر کشوی را باز کنیم گزینه های زیرمشاهده میشود. زیرمشاهده میشود.

با انتخاب گزینه Don't Add Space Between Paragraph Of The Same Style هیچ فاصله ای بین پار اگر اف ها گذاشته نمیشود.

## پرش مکان نما " Tab "

معمولا مکان نما در هر جایی از سند که باشد شما میتوانید با زدن دکمه Tab موجود در صفحه کلید مکان نما را به طرف جلو انتقال دهید.

دکمه Tab بر ای تر از بندی متن نیز مورد استفاده قر ار میگیرد.

بر ای فعال نمودن کادر Tab ابتدا باید در سربرگ Home گروه Paragraph بر روی فلش گوشه سمت ر است این گروه کلیک نموده تا کادر Paragraph باز شود. سپس در این کادر بر روی دکمه Tab گوشه سمت چپ کلیک کنید, تا کادر Tab فعال گردد.

|                                | Tabs                              | ;                                    | ?                         | ×           |
|--------------------------------|-----------------------------------|--------------------------------------|---------------------------|-------------|
| Tab stop position:             | 1<br>^<br>~                       | De <u>f</u> ault<br>0.5"<br>Tab stop | tab stops:<br>os to be cl | eared:      |
| Alignment                      |                                   |                                      |                           |             |
| <u>R</u> ight <u>D</u> ecimal  | ○ <u>C</u> enter<br>○ <u>B</u> ar | (                                    | ) <u>L</u> eft            |             |
| Leader                         |                                   |                                      |                           |             |
| ① <u>1</u> None     ① <u>4</u> | ○ <u>2</u>                        | (                                    | 3                         |             |
| Set                            | C                                 | lear                                 | Clear                     | <u>A</u> II |
|                                | (                                 | ОК                                   | Cano                      | el          |

در کادر Tab تسمتی به نام Tab Stop Position وجود دارد که میتوان مقدار پرش مکان نما را در این کادر مشخص نمود. در قسمت Alignment میتوان تراز Tab از جمله Bar , Decimal , Left , Center ,Right مشخص نمایید.

Right Tab ( : برای ترازبندی متن از سمت راست استفاده میشود.

- Left Tab ( : برای ترازبندی متن از سمت چپ استفاده میشود.
- Decimal Tab) ۲ ( : برای تر ازبندی اعداد اعشار استفاده میشود.
  - Bar Tab ( : برای گذاشتن خط عمود استفاده میشود.
  - Center Tab ) ل ( : برای ترازبندی متن از وسط استفاده میشود.

در قسمت Leader میتوان فاصله ای که Tab در صفحه پرش میکند را با خطوطی که در Leader مشخص شده , پر کرد.

نکته : در قسمت Default New Stop مقدار پیش فرض Tab مشخص شده است. بعد از انجام

تنظیمات موردنظر بر روی دکمه Set کلیک کرده سپس OK را بفشارید.

| ن                                      | ئمري |
|----------------------------------------|------|
| ین زیر را به کمک ابزار Tab انجام دهید. | نمري |
| ضى                                     | ريا  |
| ى <del>35</del> غرآن                   | دين  |
|                                        | 53   |

تراز بندی به کمک Tab و خط کش

در گوشه سمت چپ خط کش Tabها مشاهده میشوند. که با هر بار کلیک بر روی آن انواع Tabها فعال میشوند. با استفاده از این نوع Tabها میتوان عمل ترازبندی را بر روی متن , اعداد و ... را انجام داد.

#### تمرين

تمرین زیر را حل کنید. علی

حسينى 65.23 امير فلاحى 43.650

AliH@yahoo.com Omid12@gmail.com

# گروه style :

توسط ابزارهای درون این گروه میتوان Style های از قبل آماده شده را بر روی متن پیاده کرد. برای این کار متن مورد نظر را انتخاب کرده و سپس یکی از Style ها را انتخاب کرده تا بر روی متن مورد نظر پیاده شود.

ایجاد Style جدید:

اگر بخواهید Style جدیدی را خودتان طراحی کنید باید از کشوی Style گزینه create style را انتخاب کنید.

در کادر باز شده در قسمت Name نامی به دلخواه تایپ کرده سپس بر روی دکمه Modify کلیک کنید.

| Name                                                                                                    | Style1                                                                                                    |        |
|----------------------------------------------------------------------------------------------------|----------------------------------------------------------------------------------------------------|--------|
| <u>iv</u> ane:                                                                                                    | style i                                                                                                    | _      |
| Style type:                                                                                                    | Linked (paragraph and character)                                                                                                    | ~      |
| Style <u>b</u> ased on:                                                                                                    | ¶ Normal                                                                                                    | ~      |
| Style for following paragraph:                                                                                                    | ¶ Style1                                                                                                    | $\sim$ |
| ormatting                                                                                                    |                                                                                                    |        |
| Calibri (Body) 🗸 12 🗸                                                                                                    | B I U Automatic V Latin V                                                                                                    |        |
| = = = = =                                                                                                    |                                                                                                    |        |
| Paragraph<br>Sample Text Sample Text                                                                                                    | Previous Paragraph Previous Paragraph Previous Paragraph Previous Paragraph<br>Sample Text Sample Text Sample Text Sample Text Sample Text<br>Sample Text Sample Text Sample Text Sample Text Sample Text                                                                                                    |        |
| Sample Text Sample Text<br>Sample Text Sample Text                                                                                                    | Sample Text Sample Text Sample Text Sample Text Sample Text                                                                                                    |        |
| Sample Text Sample Text<br>Sample Text Sample Text<br>Following Paragraph Follo<br>Following Paragraph Follo<br>Following Paragraph Follo<br>Following Paragraph Follo | Sample Text Sample Text Sample Text Sample Text Sample Text<br>wing Paragraph Following Paragraph Following Paragraph<br>rollowing Paragraph Following Paragraph Following Paragraph<br>wing Paragraph Following Paragraph Following Paragraph<br>rollowing Paragraph Following Paragraph Following Paragraph<br>wing Paragraph Following Paragraph Following Paragraph |        |

در این کادر مشخصات Style را در قسمت Properties مشاهده میشود. میتوان در بخش Formatting تنظیماتی را از قبل Size , Font و ... انجام داد. همپنین میتوان با کلیک بر روی دکمه Format گزینه Font و Paragraph مدل دلخواهی را برای نوشته Style انتخاب کرد. بعد از تنظیمات با زدن دکمه Style , Ok طراحی شده ایجاد میشود.

در کادر Style با انتخاب گزینه Clear Formatting میتوان قالب بندی ایجاد شده را پاک نمود و همچنین با انتخاب Apply To قالب بندی ایجاد شده بر روی متن مورد نظر اعمال میشود.

تمرين

- Style به نام طاها با مشخصات زیر ایجاد کنید.
- رنگ قلم قرمز, ضخیم , سایز 20 وتوخالی باشد.

- فاصله بين پاراگراف ها 1.5 برابر حالت معمولي باشد.

# گروہ Editing

- Find : توسط این ابزار میتوان متن مورد نظر را درون سند جستجو کرد.
- Replace : توسط این ابزار میتوان متن جدیدی را جایگزین متن قبلی درون سند کرد.

| Fin <u>d</u> Re <u>p</u> lace <u>G</u> o To |                          |                              |
|---------------------------------------------|--------------------------|------------------------------|
| Fi <u>n</u> d what:                         |                          |                              |
| Replace w <u>i</u> th:                      |                          |                              |
| < < <u>L</u> ess                            | Replace Replace          | All Find Next Cancel         |
| Search Options                              |                          |                              |
| Search <u>:</u> All 💙                       |                          |                              |
| Match case                                  | Match kashida            | Match prefix                 |
| Find whole words only                       | Match diacritics         | Match suffix                 |
| Use wildcards                               | Match alef hamza         |                              |
| Sounds like (English)                       | Match control characters | Ignore punctuation character |
| Find all word forms (English)               |                          | Ignore white-space character |
| Replace                                     |                          |                              |
|                                             |                          |                              |

## أكادمي مبين

# کاربرICDL

در کادر Replace با کلیک برروی دکمه More کادری باز میشود که در عمل جستجو با انتخاب گزینه های آن میتوان عمل جستجو را دقیق تر انجام داد.

مثلاً با انتخاب گزینه Match Case در حین جستجو بین حروف کوچک و بزرگ تفاوت قائل میشود.

گزینه Find Whole Words Only در عمل جستجو اگر کلمه مورد جستجو را بصورت مستقل بیابد آن را انتخاب میکند.

- Select : این ابز ار بر ای انتخاب متن یا شی درون سند است.
- Select All : میتوان کل محتویات سند را با این ابزار انتخاب کرد . کلید میانبر آن Ctrl+A
  - Select Objects : این ابزار برای انتخاب شی در سند استفاده میشود.
- 💉 Select Text With Similar Formatting :برای متن هایی که هیچ گونه قالبی ندارند استفاده میشوند.

## سربرگ insert

| B 5-0                                          | ~      |                                                                                                    |                                         |                 | ICDL - Word جزوه                    |               |                                                                       | Sign in 📧                                                                              | - 0 ×                      |
|------------------------------------------------|--------|----------------------------------------------------------------------------------------------------|-----------------------------------------|-----------------|-------------------------------------|---------------|-----------------------------------------------------------------------|----------------------------------------------------------------------------------------|----------------------------|
| File Home                                      | Insert | Design Layout References                                                                                                    | Mailings Review View                    | Help            | Q Tell me what yo                   | u want to do  |                                                                       |                                                                                        | A Share                    |
| B Cover Page ≁<br>☐ Blank Page<br>→ Page Break | Table  | Image: Pictures     Image: SmartArt       Image: Online Pictures     Image: SmartArt       Image: Online Pictures <td< td=""><td>Get Add-ins ₩<br/>My Add-ins + Wikipedia</td><td>Online<br/>Video</td><td>Eink<br/>Bookmark<br/>Cross-reference</td><td>t)<br/>Comment</td><td><ul> <li>Header *</li> <li>Footer *</li> <li>Page Number *</li> </ul></td><td>A WordArt ~ Signature Line ~<br/>A WordArt ~ B Date &amp; Time<br/>Box ~ Drop Cap ~ Object ~</td><td>π Equation +<br/>Ω Symbol +</td></td<> | Get Add-ins ₩<br>My Add-ins + Wikipedia | Online<br>Video | Eink<br>Bookmark<br>Cross-reference | t)<br>Comment | <ul> <li>Header *</li> <li>Footer *</li> <li>Page Number *</li> </ul> | A WordArt ~ Signature Line ~<br>A WordArt ~ B Date & Time<br>Box ~ Drop Cap ~ Object ~ | π Equation +<br>Ω Symbol + |
| Pages                                          | Tables | Illustrations                                                                                                    | Add-ins                                 | Media           | Links                               | Comments      | Header & Footer                                                       | Text                                                                                   | Symbols                    |

# گروه Pages

- Cover Page : با کمک این ابزار میتوان از بین مدل های موجود طرح دلخواهی را برای صفحه انتخاب نمود.
  - Blank Page : برای ایجاد صفحه خالی استفاده میشود.
- Page Break : برای ایجاد صفحه جدید در سند استفاده میشود ) شکستگی صفحه (. کلید میانبر آن Ctrl+Retren میباشد.

# گروه Table :

ميتوان به سه روش مختلف درون سند جدول ايجاد نمود.

- روش اول : با کلیک برروی کشوی ابزار Table , تعداد سل هایی مشاهده میشود که میتوان با انتخاب تعداد ستون و سطر جدول مورد نظر را ایجاد کرد.
  - روش دوم : با کلیک بر روی کشوی ابز ار Table Insert , به کمک گزینه Insert Table و کلیلک بر روی آن کادر Table Insert باز میشود.

| Insert Table                                | ?    | ×        |  |  |  |  |  |
|---------------------------------------------|------|----------|--|--|--|--|--|
| Table size                                  |      |          |  |  |  |  |  |
| Number of <u>c</u> olumns:                  | 5    | -        |  |  |  |  |  |
| Number of <u>r</u> ows:                     | 2    | -        |  |  |  |  |  |
| AutoFit behavior                            |      |          |  |  |  |  |  |
| Fixed column width:                         | Auto | <b>÷</b> |  |  |  |  |  |
| O Auto <u>Fit to contents</u>               |      |          |  |  |  |  |  |
| <ul> <li>AutoFit to window</li> </ul>       |      |          |  |  |  |  |  |
| Remember dimen <u>s</u> ions for new tables |      |          |  |  |  |  |  |
| ОК                                          | Can  | icel     |  |  |  |  |  |

میتوان در قسمت Table Size در کشوی روبه روی گزینه Number Of Columns تعداد ستون های جدول و در کشوی روبه روی گزینه Number Of Rows تعداد سطر های جدول را انتخاب کرد.

است.

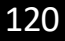

- در قسمت Auto Fit Behavior سه گزینه وجود دارد که میتوان تنظیمات مربوط به اندازه سل ها را تعیین کرد.
- Fixed Column Width : میتوان در کشوی روبه روی این گزینه عرض ستون جدول را به دلخواه انتخاب کرد.
- Auto Fit Contents : با انتخاب این گزینه عرض ستون جدول به اندازه عرض متن تایپ شده درون آن در می آید.
- Remember Dimensions For New Table : با انتخاب این گزینه میتوان تنظیمات انجام شده را بر روی جدول های بعدی نیز اعمال نمود.
  - روش سوم : با کلیک برروی کشوی ابزار Table ,با انتخاب گزینه Draw Table اشاره گر موس شبیه قلم میشود و میتوان جدول دلخواهی را ترسیم نمود.

بعد از ایجاد جدول اگر جدول در حالت انتخاب باشد سربرگ های Design و Layout بصورت اتوماتیک فعال میشوند.

# ا سربرگ Design

| 🗄 🐬 🖑 ⇒                                                                                                    | Document2 - Word                            | Table Tools Si                              |
|----------------------------------------------------------------------------------------------------|---------------------------------------------|---------------------------------------------|
| File Home Insert Design                                                                                                    | Layout References Mailings Review View Help | Design Layout Q Tell me what you want to do |
| <ul> <li>✓ Header Row</li> <li>✓ First Column</li> <li>☐ Total Row</li> <li>☐ Last Column</li> <li>✓ Banded Rows</li> <li>☐ Banded Columns</li> </ul> |                                             | Shading<br>Strating<br>Strating             |
| Table Style Options                                                                                                    | Table Styles                                | -<br>Borders                                |

## : Table Style Options گروه

- ✓ Header Row : میتوان با فعال یا غیر فعال کردن این ابزار سطر اول عنوان جدول را مشخص تر نمود.
  - ✓ Total Row : با کمک این ابزار میتوان سطر آخر جدول را مشخص تر از باقی سطر ها کرد.
    - ✓ Bonded Rows : با انتخاب این ابزار سطر های جدول بصورت مجزا قرار میگیرند.
      - ✓ First Column : این ابزار ستون اول جدول را مشخص تر میکند.
      - ✓ Last Column : این ابزار ستون آخر جدول را مشخص تر میکند.
      - ✓ Bonded Columns : این ابزار ستون های جدول را مجزا میکند.

: Table Style گروه

✓ این گزینه سبک یا Style های از قبل آماده شده ای را برای اعمال بر روی جدول در اختیار کاربر قرار میدهد.

برای ایجاد Style جدید بر روی گزینه New Table Style کلیک کرده تا کادری به نام Style From برای ایجاد Formatting Create New Style From باز شود

| Deserved the second second sec |                    |                    | 1        |      |        |
|----------------------------------------------------------------------------------------------------|--------------------|--------------------|----------|------|--------|
| Properties                                                                                                    |                    |                    |          |      |        |
| <u>N</u> ame:                                                                                                    | Style1             |                    |          |      |        |
| Style <u>t</u> ype:                                                                                                    | Table              |                    |          |      | ~      |
| Style <u>b</u> ased on:                                                                                                    | 🗄 Table Normal     |                    |          |      | ~      |
| Formatting                                                                                                    |                    |                    |          |      |        |
| Apply formatting to:                                                                                                    | Whole table        |                    |          |      | $\sim$ |
| Calibri (Body) 🗸 11 🗸                                                                                                    | B I <u>U</u>       | Automatic          | ✓ Latin  | ~    |        |
| → V ½ pt →                                                                                                    | ✓ Automatic        | ▼ ⊞ ▼              | No Color | ~    | = -    |
| Jan                                                                                                    | Feb                | Mar                | Total    |      |        |
| East 7                                                                                                    | 7                  | 5                  | 19       |      |        |
| West 6                                                                                                    | 4                  | 7                  | 17       |      |        |
| South 8                                                                                                    | /                  | 9                  | 24       |      |        |
| 10(a) 21                                                                                                    | 10                 | 21                 | 60       |      |        |
| Line spacing: single, Space<br>After: 0 pt, Priority: 100<br>Based on: Table Normal                                                                                                    |                    |                    |          |      |        |
| Only in this <u>d</u> ocument ON                                                                                                    | lew documents base | d on this template |          |      |        |
| F <u>o</u> rmat ▼                                                                                                    |                    |                    | ОК       | Canc | el     |

در کادر باز شده در قسمت Name نامی را برای استایل انتخاب کنید. برای اینکه استایلی که میخواهید طراحی کنید در قالب جدول میباشد باید بر روی دکمه Format کلیک کرده سپس گزینه Borders & Shading را انتخاب کنید تا کادر

Border & Shading باز شود. در کادر فوق در سربرگ Borders قسمت Style مدل کادری را به دلخواه انتخاب کنید . در قسمت Color رنگ و در Width عرض کادر را انتخاب میکنیم. در سربرگ Shading میتوان رنگی را برای زمینه مدل های جدول انتخاب کرد. سپس با فشردن دکمه OK استایل مورد نظر را ثبت کرد.

- ✓ Shading : با کمک این ابزار میتوان رنگ زمینه جدول را تغییر داد.
- ✓ Border : در این قسمت میتوان در اطراف جدول کادر های مختلفی را قرار داد.
- 🖌 Line Style : با کلیک بر روی کشوی این ابز ار مدل های مختلف خطوط جهت کادر بندی جدول مشاهده میشوند.
  - Pen color : با استفاده از این ابزار میتوان رنگ خطوط جدول را انتخاب کرد
  - Line Weight : توسط این ابزار عرض خطوط جدول را میتوان تغییر داد.
    - 🖌 Border pointer : این ابزار برای ترسیم جدول به کار میرود.
      - ا سربرگ Layout

| B 5.0     | ~                    |        | Document                            | 2 - Word               |                            |                |         | Table Tools                                    |             |                            | I                | Sign in         |                                                       | 5 ×     |
|-----------|----------------------|--------|-------------------------------------|------------------------|----------------------------|----------------|---------|------------------------------------------------|-------------|----------------------------|------------------|-----------------|-------------------------------------------------------|---------|
| File Home | Insert Design        | Layout | t References                        | Mailings               | Review                     | /iew H         | elp D   | lesign Layout                                  | Q           | Tell me what you want to d | lo               |                 |                                                       | A Share |
| Select *  | Draw Eraser<br>Table | Delete | Insert Insert Ins<br>Above Below Le | ert Insert<br>ft Right | Merge Split<br>Cells Cells | Split<br>Table | AutoFit | 1 Height: 0.19<br>0.19<br>0.19<br>0.19<br>0.19 | *<br>*<br>* |                            | Text Cell        | A<br>Z↓<br>Sort | Repeat Header Row<br>Convert to Text<br>$f_X$ Formula | NS      |
| Table     | Draw                 | 1      | Rows & Columns                      | 5                      | Merge                      |                |         | Ce                                             | II Size     | 12                         | Alignment        |                 | Data                                                  |         |
|           |                      |        |                                     |                        |                            |                |         |                                                |             |                            |                  |                 | : Table                                               | گروه    |
|           |                      |        | اب کرد.                             | را انتذ                | ي جدول                     | سل ھا          | ن و ا   | سطر, ستو                                       | , ل         | رار ميتوان جدو             | های درون این ابز | گزينه           | : به کمک                                              | elect   |

انتخاب ستون (Column): برای انتخاب ستون میتوان به روش های زیر اقدام نمود :

- 🖉 اشاره گر موس را در بالای ستون مورد نظر برده و وقتی به شکل فاش مشکی رنگ در آمد کلیک نمایید تا ستون مورد نظر انتخاب شود.
- مکان نما را در یکی از سل های ستون مورد نظر قرار داده سپس ابزار Select از سربرگ Layout گزینه
   Column را انتخاب کنید.

نکته : میتوان چند ستون را بصورت متوالی یا غیر متوالی انتخاب کرد.

 برای انتخاب ستون بصورت متوالی همزمان با کلیک بر روی ستون مورد نظر دکمه Shift را پایین نگه داشته و یا اینکه زمانی که اشاره گر موس به شکل فلش ضخیم در آمده است بر روی ستون های مورد نظر Drag کنید.در روش غیر متوالی می توان در زمان انتخاب هر ستون کلید Ctrl را پایین نگه داشت.

انتخاب سطر (Row) : برای انتخاب سطر میتوان به روش های زیر اقدام نمود :

- اشاره گر موس را در خارج از جدول روبه روی سطر مورد نظر برده و هنگامی که اشاره گر موس به صورت فلش موذب ) کج ( درآمد, کلیک کنید.
  - 🖉 مکان نما را در یکی از سل های سطر مورد نظر قرار داده و سپس گزینه Select Row از سربرگ Layout را انتخاب کنید.

نكته : ميتوان مانند ستون ,سطرها را نيز بصورت متوالى و غير متوالى انتخاب نمود.

 برای انتخاب سطر بصورت متوالی همزمان با کلیک بر روی سطر مورد نظر دکمه Shift را پایین نگه داشته و یا اینکه زمانی که اشاره گر موس به شکل فلش ضخیم در آمده است بر روی سطر های مورد نظر Drag کنید.
 در روش غیر متوالی می توان در زمان انتخاب هر سطر کلید Ctrl را پایین نگه داشت. انتخاب خانه

: (Cell)

- 🔍 برای انتخاب خانه (Cell) از سربرگ Layout گزینه Select Cell را انتخاب کنید.
- 🖌 اشاره گر موس را در گوشه پایین خانه مورد نظر برده و وقتی به شکل فلش پررنگ درآمد کلیک کنید.

انتخاب جدول : مکان نما را بر روی یکی از خانه های جدول برده و از سربرگ Layout گزینه انتخاب کنید. .... Select Table را

- ✓ View Gridline : میتوان توسط این ابزار خطوط شبکه را جهت ترسیم جدول بصورت دقیق فعال یا غیر فعال نمود )راهنمای ترسیم جدو ل(.
- ✓ Properties : با انتخاب این گزینه کادر خصوصیات مربوط به جدول باز میشود. میتوان در این کادر را هنمایی های لازم جهت تر از بندی متن و جدول در صفحه انجام داد.

: Rows & Columns گروه

- ✓ Delete : این ابزار جهت حذف ستون , سطر , سل و جدول استفاده میشود.
- ✓ Delete Column : روش اول. در ابتدا باید ستون مورد نظر را انتخاب کرده و از سربرگ Layout ابزار Delete کرده و از سربرگ Delete Column بزار گزینه Delete Column را انتخاب کنید.

روش دوم. میتوان بعد از انتخاب ستون بر روی آن کلیک راست کرده و گزینه Delete Column را انتخاب کنید.

- ✓ Delete Row : روش اول. بعد از انتخاب سطر مورد نظر از سربرگ Layout ابزار Delete Row گزینه Delete Row را انتخاب کنید.
   روش دوم. میتوان بعد از انتخاب سطر مورد نظر بر روی آن کلیک راست کرده و گزینه Delete Row را انتخاب کنید.
  - ✓ Delete Cell : روش اول. ابتدا سل مورد نظر را انتخاب کنید سپس از سربرگ Layout ابزار Delete گزینه Cell Delete را انتخاب کنید.

روش دوم. پس از انتخاب سل مورد نظر بر روی آن کلیک راست کرده و گزینه Delete Cell را از منوی میانبر انتخاب کرده تا کادر Cells Delete باز شود.

| ?                           | ×                  |  |  |  |  |
|-----------------------------|--------------------|--|--|--|--|
|                             |                    |  |  |  |  |
| O Delete entire <u>r</u> ow |                    |  |  |  |  |
| orunni                      |                    |  |  |  |  |
| Can                         | cel                |  |  |  |  |
|                             | ow<br>olumn<br>Can |  |  |  |  |

در کادر باز شده با انتخاب یکی از گزینه های زیر عملیات مورد نظر را انجام دهید.

义 (Shift Cells Right (Left : با انتخاب این گزینه سل مورد نظر حذف شده و باقی سل ها به سمت ر است )چپ( کشیده میشود.

- Shift Cells Up : با انتخاب این گزینه سل مورد نظر حذف شده و باقی سل ها به سمت بالا کشیده میشود.
  - Delete Entire Row : با انتخاب این گزینه سطری که سل مورد نظر در آن است , حذف میشود.
- Delete Entire Column : با انتخاب این گزینه ستونی که سل مورد نظر در آن است , حذف میشود.

✓ Delete Table : ابتدا جدول را انتخاب کرده سپس از سربرگ انتخاب کنید. Layout ابزار Delete Table گزینه Delete Table را

نکته : میتوان به کمک دکمه Tab بین خانه های جدول حرکت کرد.

نکته: اگر مکان نما در آخرین سل از سطر آخر جدول باشد , با زدن دکمه Tab سطر جدیدی ایجاد میشود.

Insert : این ابزاربرای ایجاد سطر , ستون و سل استفاده میشود.

- ✓ Insert Column : ابتدا باید ستونی را که میخواهید قبل یا بعد از آن ستون جدیدی را اضافه کنید را انتخاب کرده سپس میتوان بر روی آن کلیک راست کرده و از منوی میانبر باز شده گزینه Insert و سپس از زیر منوی بازشده گزینه Insert Column To Left را انتخاب کنید. با این کار سمت چپ ستون انتخابی , ستونی جدید ایجاد میگردد.ویا از سربرگ layout گزینه Insert left را انتخاب کرد همچنین میتوان با انتخاب گزینه Insert Column To Right به سمت راست ستون انتخابی, سربرگ Layout گزینه Insert left را انتخاب کرد همچنین میتوان با انتخاب گزینه Insert Column To Right به سمت راست ستون انتخابی, ستونی جدید اضافه نمود. ویا از سربرگ Layout گزینه Insert right را انتخاب کرد
- ✓ Insert Row : ابتدا باید سطری که قرار است در بالا یا پایین آن سطر جدیدی ایجاد شود را انتخاب کنید. سپس بر روی آن کلیک ر است کرده و از منوی میانبر ظاهر شده گزینه Insert و از زیر منوهای آن گزینه Insert Row Above را انتخاب کرد همچنین میتوان با انتخاب گزینه Insert Row Below در سطری جدید ایجاد میشود. و یا از سربرگ Insert Row Below گزینه insert Row above را انتخاب کرد همچنین میتوان با انتخاب گزینه Insert Row Below در پایین ای سطر انتخابی را انتخاب کرد همچنین میتوان با انتخاب گزینه Insert Row Below در سطری انتخابی را انتخاب کرد همچنین میتوان با انتخاب گزینه Insert Row Below در پایین سطر انتخاب کرد همچنین میتوان با انتخاب گزینه Insert Row Below در پایین سطر انتخاب کرد.
  - ✓ Insert Cell : ابتدا باید سلی را که میخواهید به جای آن سل جدید دیگری ایجاد شود را انتخاب کنید. سپس با کلیک راست بر روی آن از منوی میانبر باز شده گزینه Insert را انتخاب کنید. همچنین میتوانید از سربرگ Layout گروه

Rows &

Columns بر روی فلش پایین گوشه راست کلیک کرده تا کادر Insert Cell باز شود. کادر باز شده شامل گزینه های زیر است:

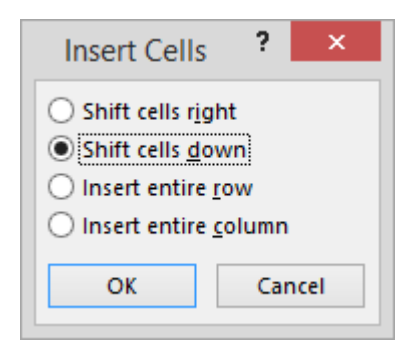

- Shift Cells Right : با انتخاب این گزینه به جای سل انتخابی , سل جدیدی ایجاد میشود و باقی خانه ها به سمت ر است کشیده میشوند.
  - Shift cells left : با انتخاب این گزینه به جای سل انتخابی , سل جدیدی ایجاد میشود و باقی خانه ها به سمت چپ کشیده میشوند.
    - 🖉 Shift Cells Down : با انتخاب این گزینه به جای سل انتخابی, سل جدیدی ایجاد و باقی سل ها به سمت پایین کشیده میشوند.
      - Insert Entire Row : با انتخاب این گزینه به جای سل انتخابی , سطری جدید ایجاد میشود.
      - Merge : با انتخاب این گزینه به جای سل انتخابی ,ستون جدیدی ایجاد میگردد. گروه Merge :
- ✓ Merge Cells ) ادقام سل ها ( :اگر بخواهید چند سل را یکی یا ادقام کنید ابتدا کافی است سل های مورد نظر را انتخاب کرده و سپس به یکی از دو روش زیر عمل کنید:

روش اول. با کلیک راست بر روی سل های انتخابی گزینه Merge Cells را انتخاب کنید.

روش دوم. میتوان از سربرگ Layout گروه Merge ابزار Merge Cells را انتخاب کنید.

✓ Split Cells )تقسیم بندی سل ها ( : ابتدا سل مورد نظر را انتخاب کرده با کلیک راست بر روی آن و انتخاب گزینه Cells Split Split در Split Cells باز میشود که در آن کادر باید تعداد سطر و ستون ها را مشخص کنید.

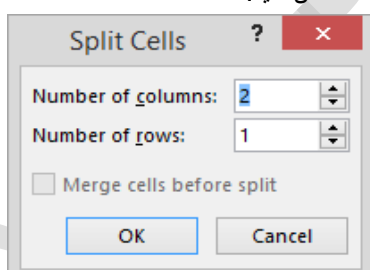

✓ Split Table )تقسیم بندی جدول ( : توسط این ابزار جدول به دو بخش تقسیم میشود. برای این کار ابتدا باید سطری که قرار است سطر اول از جدول دوم شود را انتخاب کنید و سیس بر روی ابزار Split Table کلیک نمایید.

گروه Cell Size بتوسط ابز ار های درون این گروه میتوان عرض و ارتفاع سل ها را تغییر داد.

✓ Auto Fit : با کلیک بر روی کشوی این ابزار سه گزینه نمایان میشود.

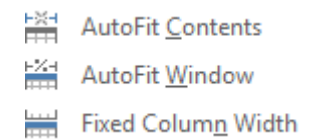

Auto Fit Contents : با کمک این گزینه عرض جدول به اندازه محتویات درون آن میشود.

- 🖌 Auto Fit Window : به کمک این گزینه عرض جدول به اندازه محیط Word میشود.
- kixed Column Width : به کمک این گزینه میتوان عرض و ارتفاع ستون جدول را در قسمت width و height به دلخواه انتخاب
   کرد.

# گروہ Alignment :

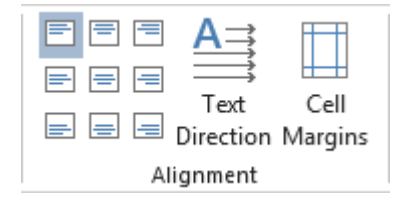

- Alignment : گزینه های درون این ابزار نحوه قرارگیری متن درون جدول را مشخص میکنند.
  - 2. Text Direction : برای چرخاندن متن درون سل استفاده میشود.
    - Cell Margins : این ابزار حاشیه سل را مشخص میکند.

# گروه data:

- ✓ Sort : این ابزار برای مرتب سازی محتویات جدول بصورت صعودی (Ascending) و یا نزولی (Descending)
   کاربرد دارد.
  - ✓ Formula : توسط این ابزار میتوان عملیات محاسبه را بر روی اعداد درون جدول انجام داد.
    - 🖌 نابع sum : برای جمع کردن اعداد بکار میرود.
    - 🖉 نابع average : برای بدست آوردن میانگین اعداد بکار میرود.
      - 🖌 نابع count : برای شمارش اعداد بکار میرود.
      - 🖌 تابع max : برای بدست اوردن بیشترین اعداد بکار میرود
      - 🔪 نابع min : برای بدست آوردن کمترین اعداد بکار میرود

با انتخاب ابزار formula کادر زیر باز میشود.

|  | For                      | mula <b>? ×</b> |   |
|--|--------------------------|-----------------|---|
|  | <u>F</u> ormula:         |                 |   |
|  | <u>N</u> umber format:   | ~               |   |
|  | Paste f <u>u</u> nction: | Paste bookmark: |   |
|  |                          | OK Cancel       | ] |

در قسمت formula تابع را با قالب زیر تایپ میکنیم

=sum(right)

مثال : درجدول زیر جمع نمرات ، میانگین ، تعداد نمرات ، بیشترین و کمترین نمره را بدست آورید.

| کمترین<br>نمر ہ | بیشترین<br>نمر ہ | تعداد<br>نمر ات | میانگین | جمع<br>نمر ات | نرم افز ار<br>ادار ی | کاربر<br>ر ایانه | نام<br>خانوادگي | نام  |
|-----------------|------------------|-----------------|---------|---------------|----------------------|------------------|-----------------|------|
|                 |                  |                 |         |               | 76                   | 89               | حسينى           | رضا  |
|                 |                  |                 |         |               | 88                   | 55               | كرمى            | mait |
|                 |                  |                 |         |               | 90                   | 73               | رضايي           | اميد |
|                 |                  |                 |         |               | 68                   | 75               | جوادي           | جواد |

Convert To Text : به کمک این ابزار جدول تبدیل به متن میشود. به این صورت که کادر اطراف محتویات جدول را برداشته و به جای آن
 علامتی را که کاربر به دلخواه توسط کادر Convert Table To Text انتخاب میکند , جایگزین خطوط جدول میشود.

| Convert Table To Text ? ×                                                                              |  |
|----------------------------------------------------------------------------------------------------|--|
| Separate text with <ul> <li>Paragraph marks</li> <li>Tabs</li> <li>Commas</li> <li>Other: -</li> </ul> |  |
| Convert nested tables OK Cancel                                                                        |  |

تمرين

جدولی با مشخصات زیر ایجاد کنید.

جدول شامل نام , نام خانوادگی , تاریخ تولد , کد پرسنلی و میزان حقوق باشد. -مشخصات 4 نفر ر ا

وارد کنید.

- ستون تاريخ تولد را حذف كنيد.

- مشخصات على رضايي , تاريخ تولد 1362 , باكد پرسنلي 428 و حقوق 1200000 به سطر آخر اضافه كنيد. - رنگ زمينه جدول را

آبی و رنگ کادر آن را مشکی کنید.

- Style جدیدی را ایجاد کرده و بر روی جدول پیاده کنید.

#### گروہ Illustrations گروہ

 Picture : این ابزار برای قرار دادن تصویر در سند استفاده میشود. بعد از قرار دادن تصویر در سند میتوان به کمک گیره های اطراف تصویر آن را تغییر سایز داد. علامت دایره سبز رنگ بالای تصویر قرار دارد که با قرار دادن اشاره گر بر روی آن میتوان تصوی مورد نظر را چرخاند. وفتی تصویر به حالت انتخاب باشد و گیره ها در اطراف آن نمایان شود سربرگی به نام Format بطور اتوماتیک فعال میشود که شامل ابزار های زیر است :

# ا سربرگ Format

| <mark>⊟ 5 • 0</mark> ⊽         | Document1 - Word                     | Picture Tools                                                 | ş                                                                                 | Sign in 🔳 🗕 — | ð ×     |
|--------------------------------|--------------------------------------|---------------------------------------------------------------|-----------------------------------------------------------------------------------|---------------|---------|
| File Home Insert Design Layout | References Mailings Review View Help | Format Q Tell me what you wa                                  | nt to do                                                                          |               | A Share |
| Remove Corrections             |                                      | Picture Border *     Q Picture Effects *     Picture Layout * | Position *     Send Backward *     H *     Wrap Text *     Selection Pane     A * | Crop 6.5"     | *       |
| Adjust                         | Picture Styles                       | 2                                                             | Arrange                                                                           | Size          | - Z     |

# گروہ Adjust :

- 🗸 🗹 Remove background : پس زمینه تصاویر را پاک میکند
- ✓ conrections : این ابزار درصد روشنایی تصویر را شخص میکند.
  - ✓ color : این ابزار رنگ تصویر را تغییر میدهد.
  - ✓ Artistic effects :جلو های ویژه روی تصایر قرار میدهد
    - ✓ Compress Picture : این ابزار تصویر را فشرده می کند.
- ✓ Change Picture : این ابزار برای جایگزین کردن تصویری جدید به جای تصویر فعلی استفاده میشود.
- ✓ Reset Picture : با انتخاب این گزینه همه تنظیماتی که بر روی تصویر انجام داده اید را به حالت اولیه برمیگرداند.

# . Picture Style

✓ Picture Style : به کمک این ابزار میتوان سبک یا طرح های از پیش تعیین شده را بر روی تصویر پیاده کرد.

- √Picture Border : این ابزار برای کادر بندی اطراف تصویر استفاده میشود.
- V Icture Effect : میتوان توسط این ابز ار جلوه های ویژه از قبیل سه بعدی, سایه دار و... را بر روی تصویر

#### پياده نمو د

Pictaure layout : تصاویر را درون چارت سازمانی قرار میدهد.

# گروہ Arrange

√Position : به کمک این ابزار می توان محل قرار گیری متن و تصویر را در سند تنظیم نمود. √Wrap text: یه کمک این ابزار میتوان محل قرارگیری تصویر و متن را که بصورت همزمان در صفحه قرار گرفته اند را مشخص نمود. √Sing forward & send backward: توسط این دو ابزار می توان تصاویری را که ممکن است در سند روی هم قرار گیرند را توسط ابزار Send To Back به زیر و Bring To Font به رو فرستاد.

√Selection pan : با انتخاب این گزینه کادری کنار صفحه باز میشود که اشیا درون صفحه لیست میشود با انتخاب هرکدام ، اشیا درون صفحه لیست میشود √Align : این ابزار محل قرارگیری تصاویر نسبت به هم را مشخص می کند. √Group object: میتوان چند شی را با هم در سند انتخاب کرد و تشکیل گروه داد. √Rotate objects : این ابزار برای چرخاندن تصویر استفاده میشود.

## گروه Size :

این ابزار برای تغییر سایز استفاده میشود.

# ادامه گروه Illustration سربرگ Insert :

 shape : اشکال هندسی را میتوان درون سند قرار داد و تغییراتی را بر روی آنها اعمال کرد.با ترسیم و سپس انتخاب هرکدام از این اشکال سربرگ format برای آن فعال میشود

| I                                | کاربر CDL                                            |             |                              |                        |                                                                                                    | (                            | ی مبین                        | آكادم          |
|----------------------------------|------------------------------------------------------|-------------|------------------------------|------------------------|----------------------------------------------------------------------------------------------------|------------------------------|-------------------------------|----------------|
| ⊟ 5 • ੴ ⊽<br>File Home Insert De | Document1 - Word<br>esign Layout References Mailings | Review View | Drawing Tools<br>Help Format | Q Tell me what you wan | t to do                                                                                                    | Sign in                      | ፹ −                           | □ ×<br>A Share |
| □圖\\□○△菜・<br>□△llゆひび<br>Gはヽへ())  | Abc Abc Abc Abc Abc Abc Abc Abc Abc Abc              | tline * A   |                              |                        | Position *     Image: Selection Panel       Image: Wrap Text *     Image: Selection Panel       Image: Bring Forward *     Image: Align * | + IEI Group -<br>ZN Rotate - | 0.92"       0.92"       1.72" | ÷<br>v         |
| Insert Shapes                    | Shape Styles                                         | 15 V        | NordArt Styles               | Text                   | Arrange                                                                                                    |                              | Size                          | 5              |

- ✓ Insert shape : برای ترسیم اشکال جدید درون سند بکار میرود.
- ✓ Shape styles : به کمک این ابزار میتوان سبک یا طرح های از پیش تعیین شده را بر روی اشکال پیاده کرد.
  - ✓ Shape fill : به کمک این ابزار میتوان رنگ درون اشکال را مشخص کرد
- ✓ Shape out line : به کمک این ابزار میتوان پهنا و نوع خط ورنگ خطوط اطراف اشکال را مشخص کرد
  - ✓ Shape effect : به کمک این ابزار میتوان جلوه های ویژه روی اشکال هندسی اعمال کرد.

گروه word art styles زمانی فعال میشود که متنی درون اشکال هندسی نوشته باشیم

- برای نوشتن متن درون اشکال هندسی بر روی آن کلیک راست گزینه edit text را انتخاب میکنیم
- ✓ Wordart styles : به کمک این ابزار میتوان سبک یا طرح های از پیش تعیین شده را بر روی متن اعمال کرد.
  - ✓ Text fill : به کمک این ابزار میتوان رنگ درون اشکال را مشخص کرد
  - ✓ Text outline : به کمک این ابزار میتوان پهنا و نوع خط ورنگ خطوط اطراف متن را مشخص کرد
    - ✓ Text effect : به کمک این ابزار میتوان جلوه های ویژه روی متن درون اشکال هندسی اعمال کرد.
      - ✓ Text direction : به کمک این ابزار متن درون اشکال هندسی را میتوان چرخاند
      - ✓ Align text : این ابزار محل قرار گیری متن درون اشکال هندسی را مشخص میکند.
      - ✓ Position : به کمک این ابز ار می توان محل قر ار گیری متن و shape را در سند تنظیم نمود.
- ✓ Wrap text: یه کمک این ابزار میتوان محل قرار گیری shape و متن را که بصورت همزمان در صفحه قرار

گرفته اند ر ا مشخص نمود.

- ✓ Bring forward & send backward: توسط این دو ابزار می توان اشکال را که ممکن است در سند روی هم
  - قرار گیرند را توسط ابزار Send To Back به زیر و Bring To Font به رو فرستاد.
  - ✓ Selection pan : با انتخاب این گزینه کادری کنار صفحه باز میشود که اشیا درون صفحه لیست میشود با
    - انتخاب هركدام ، اشيا درون صفحه ليست ميشود
    - ✓ Align : این ابزار محل قرارگیری shape نسبت به هم را مشخص می کند.
      - ✓ Group: میتوان چند شی را با هم در سند انتخاب کرد و تشکیل گروه داد.
        - ✓ Rotate: این ابزار برای چرخاندن shape استفاده میشود.

گروہ Size :

این ابزار برای تغییر سایز استفاده میشود.

Chart : Smart Artهای از پیش تعریف شده در این ابزار قرار دارد. به کمک این ابزار میتوان Chartهای سازمانی را در سند قرار داد. پس از اجرای Chart و قرار گرفتن در سند اگر کاربر بخواهد شاخه ای به Chart اضافه کند, در اطراف آن زیرشاخه کلیک راست کرده و از زیر منوی Add Shape بسته به نیاز یکی از گزینه های Before , Above , Below و After را انتخاب کند.

با ترسيم smart art سربرگ design و format فعال ميشود

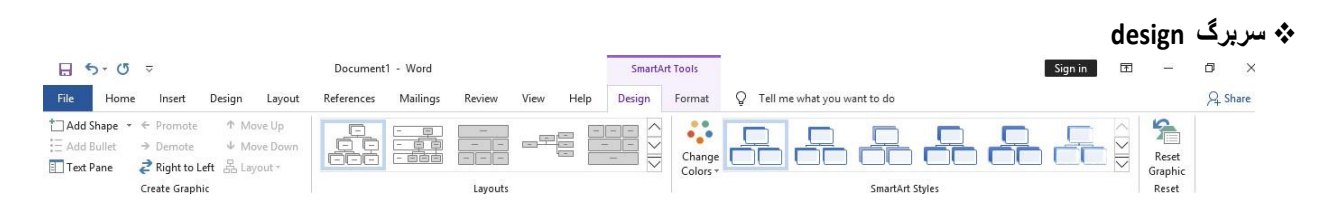

✓ Add shape : برای اضافه کردن زیر شاخه بر روی گزینه add shape را کلیک کرده بسته به نیاز یکی از گزینه های و Before , Above , Below را انتخاب میکنیم

- ✓ Layout : برای تغییر طرح smartart از این ابزار استفاده میشود
- ✓ Change color : این ابزار برای تغییر رنگ چارت سازمانی استفاده میشود
- ✓ Smart art styles : به کمک این ابزار میتوان سبک یا طرح های از پیش تعیین شده را بر روی چارت سازمانی اعمال کرد.
  - ✓ Reset graphic : اگر جلوه ای روی چارت سازمانی اعمال کرده باشیم با انتخاب این گزینه به حالت پیش فرض بر میگردد

|                        |               |                     |             |                          |                                                 |         |          |              |               |             |         | for  | mat   | برگ   | س   |
|------------------------|---------------|---------------------|-------------|--------------------------|-------------------------------------------------|---------|----------|--------------|---------------|-------------|---------|------|-------|-------|-----|
| <mark>⊟ 5 ∗ 0</mark> ⊽ |               | Document1 - Word    |             |                          | SmartAr                                         | t Tools |          |              |               |             | Sign in | A    | (     | ٥     | ×   |
| File Home Insert       | Design Layout | References Mailings | Review View | Help                     | Design                                          | Format  | Q Tell m | ne what you  | ı want to do  |             |         |      |       | P4 Sh | are |
| Edit<br>in 2-D         | Abc Abc       | Abc Abc Abc         | Abc         | ) 🖉 🆄 SI<br>🖉 SI<br>📿 SI | nape Fill *<br>nape Outline *<br>nape Effects * | A       | Α        | A            | A Text Fill - | e * Arrange | Size    |      |       |       |     |
| Shapes                 |               | Shape Style         | es          |                          |                                                 | 5       | W        | ordArt Style | is .          | 12          |         |      |       | _     |     |
|                        |               |                     |             |                          |                                                 |         |          |              | ).            | جعه شو      | 13 مرا. | 1 و2 | به 31 | صف    | )به |

• Chart : به کمک این ابز ار میتوان در ون سند نمودار مقایسه ای

ایجاد نمود. با کلیک بر روی آن کادری با نام

Insert Chart بازمیشود

| All Charts            Recent             Templates             Column             Column             D Pie             Bar             X Y (Scatter)             Stock                                                                                                    |
|----------------------------------------------------------------------------------------------------|
| Recent<br>Templates<br>Column<br>Column<br>Colustered Column<br>Clustered Column<br>Clustered Column<br>Court Tore<br>Stock<br>Court Tore<br>Court Tore<br>C |
| Ime     Closered Column       Image: Pie     Image: Pie       Image: Pie     Image: Pie       Image: Pie                                                                                                    |
| Burface                                                                                                    |
| ☆     Radar       □     Treemap       ③     Sunburst       ■     Histogram       世     Box & Whisker       □     Waterfall                                                                                                    |
| B Combo<br>OK Cancel                                                                                                    |

که میتوان در سمت چپ کادر مدلها (Templates) مشاهده کنید. با کلیک بر روی مدل دلخواه و زدن دکمه OK داده های مربوط به نمودار در صفحه ای شبیه Excel مشاهده میشود. با تغییر دادن داده ها در صفحه Data نمودار نیز تغییر میکند. بعد از ایجاد نمودار به طور اتوماتیک سربرگ Design و Format با انتخاب نمودار ظاهر خواهد شد. توسط آنها میتوان نمودار ایجاد شده را ویر ایش نمود.

|                                                        |                                                                                                    | d                                                                   | • سربرگ esign |
|--------------------------------------------------------|----------------------------------------------------------------------------------------------------|---------------------------------------------------------------------|---------------|
| 5.0 -                                                  | Document1 - Word Chart Tools                                                                         | Sign in                                                             | – 0 ×         |
| File Home                                              | Insert Design Layout References Mailings Review View Help Design Format Q Tell me what you want to d | lo                                                                  | ₽ Share       |
| Add Chart Quick<br>Element * Layout *<br>Chart Layouts |                                                                                                    | Itch Row/ Select Edit Refresh<br>Column Data Data Data Data<br>Data | ~             |

: add chart element ابزار

- Axes : به کمک ابن ابزار محور های افقی و عمودی را برروی نمودار قرار میدهد
- 🖉 Axis Titles : این ابزار برای قرار دادن عنوان در راستای افقی , عمودی و ... استفاده میشود.
- Chart Title : میتوان به کمک ابزار های درون این گزینه عنوان را برای نمودار قرار داد.
- > Data Labels : با انتخاب این ابزار میتوان برچسب مقادیر را بالای ستون های نمودار قرار داد.
  - Data Tables : این ابزار برای قرار دادن جدول مقادیر در پایین Chart استفاده میشود.
  - Gridline : برای قرار دادن خطوط شبکه در حالت Minor و Major استفاده میشود.
- Legend : به کمک این گزینه راهنمای نمودار توسط ابزارهای درون آن میتوان در جای مشخص قرار داد.
  - ✓ Quick layout : میتوان چیدمان )طرح بندی( سریع بر روی نمودار قرار داد
    - ✓ Change color : با استفاده از این ابزار میتوان رنگ نمودار را تغییر داد.
      - ✓ Chart styles : میتوان سبکی دلخواه بر روی نمودار قرار داد.
  - ✓ Switch row/column : با استفاده از این ابزار میتوان جای سطر و ستون را تعویض نمود.
  - ۲۰ Edit data : با انتخاب این گزینه کادر ویر ایشی اکسل باز میشود که در این کادر میتوان داده های نمودار را

ويرايش كرد.

Change chart type : با استفاده از این گزینه میتوان نمودار را تغییر داد

## ا سربرگ format

| <mark>⊟ 5 • 0</mark> ⊽      |                          | Document1 - Word    |            |                 | Char   | t Tools |                |             |                |                  | Sign in       | Ŧ             |          | 0       | × |
|-----------------------------|--------------------------|---------------------|------------|-----------------|--------|---------|----------------|-------------|----------------|------------------|---------------|---------------|----------|---------|---|
| File Home Insert            | Design Layout            | References Mailings | Review     | View Help       | Design | Format  | Q Tell me what | you want to | do             |                  |               |               |          | A Share |   |
| Vertical (Value) Axis Maj 🗸 |                          |                     |            | 🔄 Shape Fill 👻  | ۸      | ۸       | A -            |             |                | Bring Forward    | 岸 Align +     | <b>‡</b> ∏ 0° | e<br>v   |         |   |
| Format Selection            | △ L L, Change<br>Shape * |                     |            | Shape Outline * | A      | A       | A ≚ a:         | Position    | Wrap<br>Text * | Send Backward    | * Hel Group * |               | ili<br>T |         |   |
| Current Selection           | Insert Shapes            | Sh                  | ape Styles | 12              |        | WordArt | Styles         | s           |                | Arrange          |               | Size          | 5        |         |   |
|                             |                          |                     |            |                 |        |         |                |             | ,              | <b>\. &gt;</b> . | 100           | 4.2           |          | • .     | , |
|                             |                          |                     |            |                 |        |         |                |             |                | جعه شود(         | 132 مر ا      | 13 و !        | حه 1     | به صد   | ( |

- Screenshot : با استفاده از این ابزار میتوان از صفحه عکس گرفت
- Link د با کلیک بر روی این ابزار ویا با فشردن کلید میانبر Ctrl+K کادر Insert Hyper Link ظاهر میگردد.

|   |                                    |                          | Insert Hyperlink                      | ? ×                 |
|---|------------------------------------|--------------------------|---------------------------------------|---------------------|
|   | Link to:                           | Text to displa           | هادرى ا                               | e ScreenTi <u>p</u> |
|   | <b>e</b><br>Existing File          | Look in:                 | 📔 Documents 🔍 🎽 🕅                     |                     |
|   | or Web Page                        | Current                  | 🐌 Custom Office Templates             | Bookmark            |
|   |                                    | Folder                   |                                       | Target Frame        |
|   | Pl <u>a</u> ce in This<br>Document | <u>B</u> rowsed<br>Pages |                                       |                     |
|   | Create <u>N</u> ew<br>Document     | Re <u>c</u> ent<br>Files |                                       |                     |
| ł | E-mail                             | Addr <u>e</u> ss:        | · · · · · · · · · · · · · · · · · · · |                     |
|   | Address                            |                          | ОК                                    | Cancel              |

در این کادر فایل دیگری را که قرار است صفحه به آن پیوند بخورد ,انتخاب کرده و یا در قسمت آدرس ,مسیر یا آدرس فایل مورد نظر را تایپ کنید.

نکته : برای باز کردن فایل Link شده همزمان با کلیک بر روی متن مربوط به Link کلید Ctrl را پایین نگه دارید.

 Bookmark : میتوان برای متن موردنظر است نشانه گذاشت تا هر زمان که بخواهید به طور سریع به آن نشانه یا Mark Book مراجعه نمود.

حال برای اعمال نشانه بر روی متن موردنظر ابتدا باید مکان نما را در صفحه بر روی متن قرار داده سپس با کلیک بر روی Book Mark کادر مربوطه باز میشود.

| Bookn                  | nark   |        |
|------------------------|--------|--------|
| <u>B</u> ookmark name: |        |        |
|                        |        | Add    |
|                        | $\sim$ | Delete |
|                        |        | Go To  |
|                        |        |        |
|                        |        |        |
|                        |        |        |
| Sort by: ( Name        | +      |        |
| ○ <u>L</u> ocation     |        |        |
| Hidden bookmarks       |        |        |
|                        |        | Cancel |

در قسمت Book Mark Name نامی را برای آن تایپ کرده و بر روی دکمه Add کلیک کنید. همچنین در کادر پایین آن نشانه های از قبل آماده شده لیست شده اند که میتونا برای ورود به هر Book Mark نام آن را انتخاب و بر روی دکمه Go To کلیک کنید.

روش دیگر برای فعال کردن کادر Book Mark عبارت است از سربرگ Home گروه Editing گزینه Find . با کلیک بر روی آن کادر Find On Replace باز میشود که میتوان از سربرگ Go To گزینه Book Mark را انتخاب نمود

Comment : میتوان توسط این ابزار یادداشت کوچکی (Comment) ایجاد نمود. این ابزارزمانی مورد استفاده قرار می

- گیرد که متنی نیاز به توضیحات داشته باشد.وقتی مکان نما را بر روی متنی که نیاز به توضیحات دارد قرار داده و بر روی ابزار Comment کلیک کرده و در کادر آن توضیحات مورد نظر را تایپ کنید.
  - Header & Footer )سر صفحه و پا صفحه( : میتوان بر روی صفحات سند سر صفحه و پا صفحه ایجاد نمود. با کلیک بر روی کشوی هر کدام از دو ابزار Header و Footer مدل های از پیش تعیین شده را مشاهده وبسته به سلیقه یکی را انتخاب نمود. بعد از ایجاد سرصفحه و پا صفحه سربرگ Design بطور اتوماتیک فعال میشود.

| Document1 - \                               | Vord                      | Header & Footer Tools                                                                                        |                                                                               | Sign in                    | <b>F</b> – | ð X     |
|---------------------------------------------|---------------------------|----------------------------------------------------------------------------------------------------|-------------------------------------------------------------------------------|----------------------------|------------|---------|
| File Home Insert Design Layout References M | ailings Review View Help  | Design Q Te                                                                                                  | ell me what you want to do                                                    |                            |            | A Share |
| Header Focter Page<br>Number* Number*       | Go to Go to Header Footer | <ul> <li>Different First Page</li> <li>Different Odd &amp; Even Pages</li> <li>Show Document Text</li> </ul> | Header from Top: 0.5" ↓<br>Footer from Bottom: 0.5" ↓<br>Insert Alignment Tab | Close Header<br>and Footer |            |         |
| Header & Footer Insert                      | Navigation                | Options                                                                                                    | Position                                                                      | Close                      |            | ^       |

- 🖌 Header&fooder : با استفاده از این دو گزینه میتوان نوع سرصفحه وپا صفحه را تغییر داد
  - Page number : با استفاده از این ابزار میتوان صفحات را شماره گزاری کرد.
- Data & time : با استفاده از این ابزار میتوان تاریخ و ساعت را در در سرصفحه یا پا صفحه قرار داد.
- < Go to header : اگر مکان نما در پا صفحه باشد این ابزار فعال میشود که با کلیک بر روی آن میتوان به سر صفحه رفت.
  - 🖌 Go to footer : اگر مکان نما در سر صفحه باشد این گزینه فعال میشود که با کلیک بر روی آن میتوان به پا صفحه رفت.

در این سربرگ در قسمت Option سه گزینه زیر را مشاهده نمود :

Define First Page : با انتخاب این گزینه سرصفحه, صفحه اول با بقیه متفاوت است.

<>Define Odd & Even Page : با انتخاب این گزینه سر صفحه و پا صفحه صفحات زوج و فرد با هم متفاوت است.

≪Show Document Text : با انتخاب این گزینه متن درون صفحه را فعال و همچنین با غیرفعال کردن این گزینه متن درون صفحه غیرفعال میشود.

♦ Heder from top : با استفاده از این گزینه میتوان اندازه سر صفحه را تعیین کرد

- Footer from bottom : با استفاده از این گزینه میتوان اندازه fooder را تعیین کرد.
- < Close header and fooder : با استفاده از این گزینه سر برگ design که برای سرصفحه و پا صفحه فعال شده بود بسته میشود.
  - Page Number : به کمک این ابزار میتوان برای صفحات سند شماره ای را مشخص کرد. با استفاده از گزینه های top
- of page ) شماره صفحات در بالا( bottom of page ) شماره صفحات در پایین( page margins ) شماره صفحات در حاشیه صفحات ( میتوان محل قرار گیری شماره صفحات را تعیین کرد
  - با انتخاب گزینه Format Page number کادر زیر باز میشود

| Page Number Forma               | at ? ×       |
|---------------------------------|--------------|
| Number <u>f</u> ormat: 1, 2, 3, | ~            |
| Include chapter <u>n</u> umber  |              |
| Chapter starts with style:      | Heading 1 🗸  |
| Use separator:                  | - (hyphen) 🗸 |
| Examples:                       | 1-1, 1-A     |
| Page numbering                  |              |
| Ontinue from previous           | section      |
| ⊖ Start <u>a</u> t:             |              |
| ОК                              | Cancel       |

در قسمت number format میتوان نوع شماره گذاری صفحات را تعیین کرد با انتخاب شماره در قسمت Start At تعیین میشود که شروع صفحات از چه عددی باشد.

- با انتخاب گزینه Continue From Previous Section باعث میشود که شروع صفحات طبق قالب انتخاب شده از اول باشد.
- Text Box : این ابزار کادر متنی از قبل آماده شده را در اختیار کاربر قرار میدهد تا کاربر به سلیقه خود کادر دلخواهی را انتخاب کند و متن موردنظر را درون آن تایپ کند.
  - Quick Parts : همانند کادر متن میتوان مدلی را انتخاب کرده و درون ن متن تایپ نمود.
  - Word Art : با انتخاب این بزار کادر Edit Word Art Text باز میشود. میتوان متن موردنظر را طبق قالب ابزار
     Word Art انتخاب و تایپ نمود. با زدن دکمه OK متن تایپ شده همانند شی درون سند قرار میگیرد . بعد از آن سربرگ
     Format جهت اعمال تغییرات و جلوه های ویژه بر روی متن بطور اتوماتیک فعال میشود.این سربرگ شامل ابزار های زیر است:

|                                                                                                    |                                   |             |                |            |                       |               |                                                               | F                            | orm                     | at   | ربرگ   | سر  |
|----------------------------------------------------------------------------------------------------|-----------------------------------|-------------|----------------|------------|-----------------------|---------------|---------------------------------------------------------------|------------------------------|-------------------------|------|--------|-----|
| <mark>⊟ 5 • 0</mark> ⊽                                                                                                    | Document1 - Word                  |             | Drawing Too    | ols        |                       |               |                                                               | Sign in                      | Æ                       | -    | ٥      | ×   |
| File Home Insert                                                                                                    | Design Layout References Mailings | Review View | Help Format    | Q          | Tell me what you want | to do         |                                                               |                              |                         |      | A Shan | re  |
|                                                                                                    | Abr Abr Abr Concernent            |             |                | <u>A</u> - | Text Direction *      | Position *    | Send Backward 🔹                                               | 一<br>Group ~<br>Ch R · · · · | \$[] 0.i                | 39"  | \$     |     |
| $\begin{array}{c} \square \square \square \square \square \square \square \square \square \square \square \square \square \square \square \square \square \square \square$ | Shape D                           | fects *     | AA             |            | Create Link           | Bring Forward | □la Selection Pane .<br>-  -  -  -  -  -  -  -  -  -  -  -  - | A Kotate *                   | <b>€</b> 0 <b>)</b> 3.1 | 11"  | \$     |     |
| Insert Shapes                                                                                                    | Shape Styles                      | 5           | WordArt Styles | 5          | Text                  |               | Arrange                                                       |                              | Si                      | ze   | 5      | ~   |
|                                                                                                    |                                   |             |                |            |                       | )             | مراجعه شود                                                    | 132                          | , 131                   | حه ا | ، صف   | )بە |

• Signature Line : این ابزار برای قرار دادن امضا درون متن استفاده میشود.

|                                     | Signature S                    | etup           | ? ×        |
|-------------------------------------|--------------------------------|----------------|------------|
| Suggested <u>s</u> igne             | r (for example, J              | ohn Doe):      |            |
| Suggested signe                     | r's <u>t</u> itle (for exar    | nple, Manage   | er):       |
| Suggested signe                     | r's <u>e</u> -mail addre       | ss:            |            |
| Instructions to th                  | ne signer:                     |                |            |
| Before signing t<br>you are signing | his document, v<br>is correct. | erify that the | content    |
| Allow the sig                       | ner to add <u>c</u> om         | ments in the ! | Sign dialo |
| Show sign d                         | ate in signature               | line           |            |
| <u></u>                             |                                |                |            |

کاربر

در قسمت sunggsted singner نام خود و در قسمت suggested singers title عنوان شغلی خود و در قسمت suggested singers email address ادرس ایمیل خود راتایپ کنید وسپس بر روی دکمه ok کلیک کنید.

Date & Time : این ابزار برای قرار دادن تاریخ و ساعت طبق قالبی که کاربر انتخاب میکند در سند استفاده میشود.

| l i i i i i i i i i i i i i i i i i i i                                                                                                    | Date and Time |                                                                    | ?     | × |
|----------------------------------------------------------------------------------------------------|---------------|--------------------------------------------------------------------|-------|---|
| <u>Available formats:</u> <u>2020 مونا 30. منفشته:</u> 2020 مونا 30. منفشته: 2020 مونا 30. منفشته: 2020 مونا 30. 2020.130 2020.01.30 2020.01.30 20.01.30 20.01.30 20.01.30 20.01.30 20.01.30 20.01.30 20.01.30 20.01.20 20.01.30 20.01.20 20.01.30 20.01.20 20.01.30 20.01.20 20.01.30 20.01.20 20.01.20 20. | ~             | Language:<br>Persian (Iran)<br><u>C</u> alendar type:<br>Gregorian |       | > |
| Set As <u>D</u> efault                                                                                                    | [             | OK                                                                 | Cance |   |

فرمت مورد نظر را انتخاب کرده و بر روی دکمه ok کلیک کنید

• Object : این ابزار برای قرار دان شی در سند استفاده میشود. با انتخاب این ابزار کادر مربوطه باز میشود

| Object                                                                                                    | ? 🗙             |
|----------------------------------------------------------------------------------------------------|-----------------|
| Create New Create from File                                                                                                    |                 |
| Object type:         Adobe Acrobat Document         Adobe Acrobat Security Settings Document         Bitmap Image         Microsoft Excel Binary Worksheet         Microsoft Excel Chart         Microsoft Excel Macro-Enabled Worksheet         Result         Inserts a new Adobe Acrobat Document         object into your document. | Display as icon |
|                                                                                                    | OK Cancel       |

که شامل دو سربرگ به نام های و Create From File میباشد. سربرگ Create New به کاربر کمک میکند که محیط برنامه هایی که در لیست قرار دارد را احضار کرده و در آن شی موردنظر را طراحی کند.

به کمک سربرگ Create From File کاربر میتواند با انتخاب دکمه Browse مسیر شی را که قرار است در سند قرار گیرد را جستجو کند.

Equation : میتوان به کمک این ابزار فرمول های ریاضی را درون سند قرار داد. بعد از قرار دادن فرمول ها سربرگ
 Design فعال میشود. میتوان توسط ابزارهای آن فرمول قرار داده شده درسند را ویرایش نمود.

|                     | IC                                | CDL     | کارب                     |                             |                |      |      |                        |         |         |                           |           |                             |                          |                                    |                 |                  | (           | مبين                             | دمى | آکا                   |
|---------------------|-----------------------------------|---------|--------------------------|-----------------------------|----------------|------|------|------------------------|---------|---------|---------------------------|-----------|-----------------------------|--------------------------|------------------------------------|-----------------|------------------|-------------|----------------------------------|-----|-----------------------|
| 日 5- 년<br>File Home | ≂<br>Insert Des                   | ign La  | Docur<br>ayout Reference | nent1 - Word<br>es Mailings | Review         | View | Help | Equation Too<br>Design | ls<br>Q | Tell me | what you                  | ı want to | o do                        |                          |                                    |                 | Sig              | gn in       | E                                | 122 | D<br>A Shar           |
| π Equation -        | / Unicode<br>{} LaTeX<br>abc Text | Price 1 | ± ∞ =<br>≈ ≡ ∀           | ¢ ~ × ·                     | + ! ∝<br>∛ ∜ ∪ | < «  | < >  | » ≤ ≥<br>∘ °F °C       | Ŧ       |         | $\frac{x}{y}$<br>Fraction | $e^{x}$   | $\sqrt[n]{\chi}$<br>Radical | $\int_{-x}^{x}$ Integral | $\sum_{i=0}^{n}$ Large<br>Operator | {()}<br>Bracket | sinθ<br>Function | Ä<br>Accent | lim<br>n→∞<br>Limit and<br>Log * |     | [10]<br>01]<br>Matrix |
| Tools               | Conversions                       | 5       |                          |                             | Sym            | bols |      |                        |         |         |                           |           |                             |                          |                                    | Structure       | 5                |             |                                  |     |                       |

 Symbol )کار اکتر ویژه( : گاهی اوقات نیاز به کار اکتر هایی داریم که در صفحه کلید موجود نمی باشند. ابزار Symbol به کاربر کمک میکند تا بتواند از لیست کار اکتر هایی که در این ابزار وجود دارد , کار اکتر مورد نظر را انتخاب نماید. برای این کار از کشوی این ابزار لیست کار اکتر ها مشاهده خواهد شد. اگر کار اکتر موردنظر در این لیست موجود نبود

| را | شود.در کادر باز شده کاراکتر موردنظر | Symbol باز | کلیک کردہ تا کادر | More   | Symbol    | روي گزينه   | ميتوان بر |
|----|-------------------------------------|------------|-------------------|--------|-----------|-------------|-----------|
|    |                                     |            | کلیک نمایید.      | Insert | وى دكمه ز | دہ سپس بر ر | انتخاب کر |
|    | Svm                                 | bol        | ?                 | ×      | Í         |             |           |

|                 |               |                 |        |        |             |    | 5             | Symb          | loc               |         |               |     |                |       |        | ?   | ×   |
|-----------------|---------------|-----------------|--------|--------|-------------|----|---------------|---------------|-------------------|---------|---------------|-----|----------------|-------|--------|-----|-----|
| jymbo           | ls !          | 5 <u>p</u> ecia | l Char | acters | ;           |    |               |               |                   |         |               |     |                |       |        |     |     |
| ont:            | (norm         | al tex          | t)     |        |             |    | ¥             | S <u>u</u> bs | et: Cu            | irrency | Symb          | ols |                |       |        |     | ~   |
| ə               | Æ             | ¢               | ଜ      | F      | £           | m  | ₩             | Pts           | Rs                | ₩       | ٦             | ₫   | €              | ĸ     | ¥      | ^   |     |
| Др              | ß             | ₽               | ¢      | A      | €           | ¢  | Ŧ             | ₹             | 老                 | Ο       | %             | e   | N⁰             | P     | SM     | -   |     |
| тм              | Ω             | e               | Н      | ٩⁄s    | Ь           | ⅓  | ⅔             | ⅓             | ⅔                 | 3/5     | ⁴⁄₅           | 1⁄6 | 5⁄6            | 1⁄8   | ⅔8     |     |     |
| 5⁄8             | 7∕8           | Y               | С      | С      | ←           | ↑  | $\rightarrow$ | $\checkmark$  | $\leftrightarrow$ | \$      | $\overline{}$ | ⊿   | И              | Ľ     | 1      |     |     |
| Recent          | tly use       | ed sym          | ibols: | 1      |             |    | 1             | 1             | 1                 |         |               |     |                | 1     | 1      |     |     |
| €               | £             | ¥               | C      | ®      | тм          | ±  | ≠             | ≤             | ≥                 | ÷       | ×             |     | μ              | α     | β      |     |     |
| Jnico<br>Luro S | de nai<br>ign | me:             |        |        | -           |    |               | <u>C</u> hi   | aracte            | r code  | : 20A         | C   | fro <u>m</u> : | Unico | ode (h | ex) | ۷   |
| <u>A</u> uto    | Corre         | ct              | Sh     | ortcut | <u>K</u> ey | Sh | ortcut        | t key: /      | Alt+Ct            | rl+E    |               |     |                |       |        |     |     |
|                 |               |                 |        |        |             |    |               |               |                   |         |               |     | <u>I</u> nser  | t     |        | Can | cel |

میتوان برای هر کاراکتر موجود در کادر Symbol کلید میانبر تعریف نمود. برای این کار ابتدا کارکتر موردنظر را انتخاب کرده سپس بر روی دکمه Short Cut Key کلیک نمایید تا کادر Customize Keyboard باز شود.

| Specify a command                      |                                 |  |
|----------------------------------------|---------------------------------|--|
| Categories:                            | C <u>o</u> mmands:              |  |
| Common Symbols                         | ~ W                             |  |
|                                        |                                 |  |
|                                        |                                 |  |
|                                        | ×                               |  |
| Specify keyboard sequen                | ice                             |  |
| Current keys:                          | Press <u>n</u> ew shortcut key: |  |
|                                        | ~                               |  |
|                                        |                                 |  |
|                                        | $\sim$                          |  |
|                                        |                                 |  |
|                                        |                                 |  |
| Save changes in: Norm                  | al 🗸                            |  |
|                                        |                                 |  |
| Description                            |                                 |  |
| Description                            |                                 |  |
| Description<br>Inserts the W character |                                 |  |
| Description<br>Inserts the W character |                                 |  |

در این کادر اگر کاربر برای این کاراکتر قبلا کلید میانبر تعریف کرده باشد در قسمت Current Key کلید میانبر آن

مشاهده خواهد شد. در غیر اینصورت میتوان در قسمت Press New Short Cut Key کلید میانبر تعریف نمود. سپس بر روی دکمه Assign کلیک کنید و در آخر بر روی دکمه Close بفشارید. با فشردن کلید میانبرکاراکتر مورد نظر به طور سریع درون سند قرار میگیرد.

در کادر Symbol در سربرگ Special Characters میتوان کلید میانبر کاراکتر هایی که از قبل تعریف شده را مشاهده نمود.

|                    | ICD    | اربر   | 2          |                                                                                                  |                                                                                                    |                    |                                                                                                    | آکادمی مبین                  |
|--------------------|--------|--------|------------|--------------------------------------------------------------------------------------------------|----------------------------------------------------------------------------------------------------|--------------------|----------------------------------------------------------------------------------------------------|------------------------------|
|                    |        |        |            |                                                                                                  |                                                                                                    |                    |                                                                                                    | سربرگ design                 |
| Insert             | Design | Layout | References | Mailings                                                                                         | Review Vie                                                                                                    | w Help             | درو ICDL - Word<br>P Tell me what you want to do                                                                                      | Sign in Œ − O ×<br>,Q. Share |
| TITLE<br>Booding 1 | Title  | Titl   | e TITLE    | Title<br>HENDER 1<br>in the total da, be pain<br>total data data data<br>between total data data | Title<br>1 Hazens 1<br>Transformer State State | Title<br>Heating 1 | tile<br>TITLE<br>Title<br>Title<br>Title<br>Title<br>Title<br>Title<br>Title<br>Colors<br>Fonts<br>Colors<br>Fonts<br>Colors<br>Title | oh Spacing * 🔊 🔊             |

- Themes : میتوان توسط این ایز از Themeهای مختلفی را که در این لیست وجود دارد برای سند انتخاب نمود.
  - Color :میتوان به کمک این ابزار رنگ Themeها را تغییر داد.
    - Theme : میتوان به کمک این ابز از قلم Themeها را تغییر داد.
  - Effect : میتوان به کمک این ابزار جلوه های ویژه از قبل آماده شده را بر روی Themeها بیاده کرد.
    - WaterMark : به کمک این ابز از میتو ان عبارت یا تصویر ی

کلیک بر روی کشوی Water Mark طرح دلخواهی را انتخاب نمود تا به عنوان پیش زمینه صفحه قرار گیرد. حال اگر کاربر بخواهد متن دلخواهی را به عنوان Water Mark قرار داد از کشوی این ابزار گزینه Mark را انتخاب کرده تا کادر Printer Water Mark باز شود.

**Custom Water** 

B 5.0 ₹ File

HEADING 1 In the same language control on the particular states the the same language control on the particular states the same language control on the particular states

را به عنوان پش زمینه قرار داد. برای این کار میتوان با

Aa

|                         | Printed Watermark ?     | < |
|-------------------------|-------------------------|---|
| ) <u>N</u> o waterma    | rk                      |   |
| ) P <u>i</u> cture wate | rmark                   |   |
| Select Pict             | ure                     |   |
| Scale:                  | Auto 🖌 Washout          |   |
| ) Te <u>x</u> t waterm  | ark                     |   |
| <u>L</u> anguage:       | English (United States) | ¥ |
| <u>T</u> ext:           | مجتمع آموزشی بهادری     | v |
| <u>F</u> ont:           | Calibri                 | v |
| <u>S</u> ize:           | Auto                    |   |
| Color:                  | Semitransparent         |   |
| Layout:                 | O <u>D</u> iagonal      |   |
|                         | Apply OK Cancel         | _ |

در این کادر با انتخاب گزینه Text Water Mark قسمت زیرین آن فعال میشود که شامل موارد زیر است :

متن مورد نظر را در کادر Text تایپ کرده و تنظیمات مورد نظر را در قسمت Size, Font و Color انجام دهید. سپس بر روی دکمه OK کلیک کنید. بعد از انجام تنظیمات متن نوشته شده زمینه صفحه قرار میگیرد.

- Page color : با استفاده از این ابزار میتوان رنگ زمینه صفحه را تعیین کرد.
- Page Border : با کلیک بر روی این ابزار کادر Border & Shading باز میشود.

# کاربرICDL

|                 | Borders and              | l Shading ? ×                                                        |
|-----------------|--------------------------|----------------------------------------------------------------------|
| Borders Page Bo | order <u>Shading</u>     |                                                                      |
| Setting:        | Style:                   | Preview<br>Click on diagram below or<br>use buttons to apply borders |
| Вох             |                          |                                                                      |
| Shadow          | ~                        |                                                                      |
| 3- <u>р</u>     | Color:                   |                                                                      |
| Custom          | <u>W</u> idth:<br>⅔ pt ♥ | Apply to:                                                            |
|                 | A <u>r</u> t:            | Whole document                                                       |
|                 | (none) 🗸                 | <u>O</u> ptions                                                      |
|                 |                          | OK Cancel                                                            |

میتوان تنظیمات کادر بندی و پاراگراف و همچنین تغییر رنگ زمینه آن ها را توسط این سربرگ انجام داد. در قسمت style نوع خط در قسمت olor رنگ خط و در سمت width عرض خطوط را میتوان تعیین کرد. در قسمت art کادر هنری میتوان برای صفحه قرار داد

# سربرگ layout

| <mark></mark>                                                                                                    | دوه ICDL - Word                                                                                                    | Sign in 🖻 — 🗇 🕻 |
|----------------------------------------------------------------------------------------------------|----------------------------------------------------------------------------------------------------|-----------------|
| File Home Insert Design Layout Re                                                                                 | ferences Mailings Review View Help $Q$ Tell me what you want to do                                                                                                    | Share           |
| Margins Orientation<br>Page Setup<br>→ Breaks →<br>→ Breaks →<br>↓ Line Numbers →<br>b <sup>2</sup> Hyphenation → | Indent     Spacing       ■E Before     0*     1 = Before     0 pt       ±= After     0*     1 = Before     0 pt       • = After     0*     1 = Before     0 pt       • = After     0*     1 = Before     0 pt       • = After     0*     1 = Before     0*       • = After     0*     10 pt       • = Paragraph     • Paragraph     • Paragraph |                 |

Margins : برای تنظیات حاشیه مورد استفاده قرار می گیرد.

| Margins     Paper Layout       Margins     Top:       Top:     0.39°       Left:     0.99°       Gutter:     0       Orientation       Orientation       Portrait     Landgcape       Pages:     Normal                                                                                                    |                                        | Pag                       | ge Setup         | ?     |   |
|----------------------------------------------------------------------------------------------------|----------------------------------------|---------------------------|------------------|-------|---|
| Margins       0.39'         Iop:       0.39'         Left:       0.98'         Gutter:       0'         Gutter:       0'         Gutter:       0'         Orientation       Editor:         Borrait       Landscape         Pages       Multiple pages:         Multiple pages:       Normal         Preview       Image: Comparison of the second of the second o                                                                                                    | Margins                                | Paper Layout              |                  |       |   |
| Top:       0.39*       E ottom:       0.39*       5         Left:       0.99*       Eight:       0.39*       5         Gutter:       0*       Gutter position:       Left       N         Orientation       Gutter position:       Left       N         Portrait       Landgcape       Pages       Multiple pages:       Normal       V         Preview       Image: Comparison of the second of the second of the secon                                                                                                    | Margins                                |                           |                  |       |   |
| Left: 0.98° & Bight: 0.98° & Constraints of the second second sec | Top:                                   | 0.39                      | Bottom:          | 0.39* | E |
| Gutter: Gutter position: Left Solution: Left Soluti | Left:                                  | 0.98                      | Right:           | 0.98- | E |
| Orientation  Portrait Landgcape Pages  Multiple pages: Normal  Preview  Apply to: Whole document                                                                                                    | Gutter:                                | 0-                        | Gutter position: | Left  | ~ |
| Portrait Landscape Pages Multiple pages: Normal  Preview  Apply to: Whole document V                                                                                                    | Orientation                            |                           |                  |       |   |
| Multiple pages: Normal V Preview Apply to: Whole document V                                                                                                    | Portrait                               |                           |                  |       |   |
| Apply to: Whole document                                                                                                    | Pages                                  | Landscape                 |                  |       |   |
| Apply to: Whole document                                                                                                    | Pages<br><u>M</u> ultiple p            | Landscape<br>ages: Normal | ~                |       |   |
|                                                                                                    | Pages<br><u>M</u> ultiple p<br>Preview | ages: Normal              | ×                |       |   |

در قسمت margins حاشیه کاغذ از بالا )top ( حاشیه کاغذ از پایین )bottom( حاشیه کاغذ از سمت چپ )left( و حاشیه کاغذ از سمت راست )right ( را میتوان تعیین کرد

در قسمت Gutter شیرازه را تنظیم میکنیم. در قسمت Gutter Position محل قرار گیری شیرازه مشخص میشود. در قسمت

orientation میتوان حالت قرار گیری کاغذ را تنظیم نمود.

در قسمت Apply To می توان با انتخاب This Point Forward تنظیمات را از محلی که مکان نما قرار دارد به بعد اعمال میشود. میشود.

- Orientation : این ابزار حالت قرار گیری کاغذ را تعیین میکند.) Portrait = عمودی و Landscape = افقی (
  - Size : به کمک این ابز ار میتوان انداز ه کاغذ جهت چاپ مشخص کرد.
- Column : این ابزار برای تنظیم متن به صورت روزنامه استفاده میشود. با انتخاب گزینه more column کادر زیر باز میشود.

| Columns                                                                                                    | ? ×                                                  |
|----------------------------------------------------------------------------------------------------|------------------------------------------------------|
| Presets                                                                                                    |                                                      |
| Number of columns:       Image: Column set of the set of the set of th | ✓ Right-to-left         Line between         Preview |
| Apply to: Whole document                                                                                                    | OK Cancel                                            |

- در قسمت presets و قسمت number of column تعداد ستون ها را میتوان تعیین کرد.
- Line between : با انتخاب این گزینه میتوان بین ستون ها خطوط های عمودی قرار داد.
  - در قسمت width اندازه ستون ها را میتوان تعیین کرد
  - در قسمت spacing فاصله بین ستون ها را میتوان تعیین کرد
  - در قسمت preview میتوان پیش نمایشی از صفحه را مشاهده کرد.
  - Right To Left : با انتخاب این گزینه ستون برای متن فارسی تنظیم میشود.
- ۷ Equal Column Width : اگر این گزینه در حالت انتخاب باشد , تمامی ستون ها در یک سایز و اندازه قرار خواهند گرفت.
  - $\geqslant$
- Breaks : توسط این ابزار میتوان در صفحه (Page), ستون (Column) و متن همپنین گزینه (Text Warping) شکستگی ایجاد کرد.
   های زیر موجود است :
  - 🖉 🔹 Next Page : شروع متن شکسته شده از صفحه جدید انجام میشود.
  - Continuous : ادامه بخش شکسته شده از صفحه جدید انجام میشود.
  - Even Page : شروع متن شکسته شده از صفحه زوج انجام میشود.
    - 🖉 🛛 Odd Page : شروع متن شکسته شده از صفحه فرد انجام میشود.

برای پرش مکان نما از ستونی به ستون دیگر از سربرگ Layout گروه Page Setup ابزار Break را کلیک کرده و از زیر منوی آن گزینه Column را انتخاب نمایید.

Line Number : جهت شماره گذاری سطر ها استفاده میشود.

## تمرين

- متن زیر را تایپ کنید.

| 20 | واژه پرداز Word  |
|----|------------------|
| 25 | اجرای پنجره Word |
| 30 | اسناد در Word    |
| 35 | خروج از Word     |

- کادری دو خطی و سبز رنگ در صفحه Word ایجاد کنید. - جدول زیر را

ترسیم کنید.

| Word | C |                                   |
|------|---|-----------------------------------|
|      |   | X <sub>2</sub> +Y <sub>2</sub> +Z |
|      | P |                                   |
|      |   |                                   |

# ايجاد پاورقى :

میتوان برای مطالب نامفهوم در سند ترتیبی دادکه در پایین صفحه پاورقی ایجاد شود و در مورد آن مطالب نامفهوم توضیحاتی کامل داد. برای این کار مکان نما را بر روی متن نامفهوم قرار داده سپس از سربرگ Reference بر روی ابزار Insert Foot Note و Insert End Note کلیک کنید. فرق این دو در این است که با زدن Insert Foot Note در پایین هر صفحه پاورقی ایجاد می گردد ولی Inser End Note در پایین صفحه سند مورد نظر پاورقی ایجاد خواهد شد.

| AB <sup>1</sup><br>Insert<br>Footnote<br>Show Notes | Ŧ |
|-----------------------------------------------------|---|
| Footnotes                                           | ß |

تنظیمات بر روی پاکت نامه :

میتوان تنظیمات بر روی پاکت نامه را توسط ابزار Envelopes موجود در سربرگ Mailing انجام داد. با کلیک بر روی آن کادر Labels & Envelope باز میشود.

| <u>E</u> nvelopes                       | Labe            | ls      |                 |               |          |                  |   |  |
|-----------------------------------------|-----------------|---------|-----------------|---------------|----------|------------------|---|--|
| Delivery add                            | iress:          |         |                 |               | <b>·</b> |                  |   |  |
|                                         |                 |         |                 | 1             |          | ^                |   |  |
| L                                       |                 |         |                 |               |          | ~                |   |  |
| Add ele <u>c</u><br>Return add          | tronic<br>ress: | postage | - <b>→ ∩</b> Om | it            |          | *                |   |  |
| Add ele <u>o</u><br><u>R</u> eturn add  | tronic<br>ress: | postage | ▼ □ 0m          | it<br>Preview |          | <b>∨</b><br>Feed |   |  |
| Add ele <u>s</u><br><u>R</u> eturn addi | tronic<br>ress: | postage | - □ o <u>m</u>  | Preview       | <b></b>  | Feed             |   |  |
| Add eleg<br>Return add                  | tronic<br>ress: | postage | ed before p     | Preview       |          | Feed             | ╞ |  |

در سربرگ Envelop قسمت Delivery Address آدرس گیرنده نوشته میشود. در قست Return Address آدرس فرستنده نوشته میشود. در قسمت فرستنده گزینه ای به نام Omit دیده میشود که با کلیک بر روی آن آدرس فرستنده ینهان

میشود. در پایین کادر دکمه Option قرار دارد مه با کلیک بر روی آن کادر Envelop Option فعال میشود. این کادر دار ای دو سربرگ Envelop Option و Printing Option است.

| Envelope Options ? ×              |
|-----------------------------------|
| Envelope Options Printing Options |
| Envelope size:                    |
| Size 10 (4 1/8 x 9 1/2 in) 🗸      |
| Delivery address                  |
| From left: Auto                   |
| From top: Auto                    |
| Return address                    |
| Font From left: Auto              |
| From top: Auto                    |
| Preview                           |
|                                   |
|                                   |
|                                   |
|                                   |
|                                   |
| OK Cancel                         |
| OK                                |

در سربرگ Envelop Option قسمت Envelop Size اندازه پاکت نامه مشخص میشود . همچنین با کلیک بر روی دکمه Font میتوان اندازه قلم و رنگ و تنظیمات قلم را برای آدرس فرستنده و گیرنده انجام داد.در گوشه های کادر Delivery Address و Return Address گزینه های From Left و From Top دیده میشود. توسط این دو گزینه میتوان فاصله متن آدرس گیرنده و فرستنده را از بالا تا لبه کاغذ و از سمت چپ تا لبه کاغذ مشخص کرد.

در سربرگ Printing Option نحوه قرار گیری پاکت نامه در Printer مشخص میشود. گزینه Clock Wise Rotation جهت چرخش پاکت نامه و قرار گرفتن آن در Printer تعیین میشود.

| ICD | کاریر |
|-----|-------|
|     |       |

| Envelope Options ? ×                                                                                                    |  |
|----------------------------------------------------------------------------------------------------|--|
| Envelope Options Printing Options                                                                                                    |  |
| Printer: Send To OneNote 2016                                                                                                    |  |
| Feed method                                                                                                    |  |
|                                                                                                    |  |
| Face <u>up</u> Face <u>d</u> own                                                                                                    |  |
| ✓ Clockwise rotation                                                                                                    |  |
| Eeed from:                                                                                                    |  |
| Default tray 🗸                                                                                                    |  |
| Word recommends feeding envelopes as shown above.<br>If this method does not work for your printer, select the<br>correct feed method. |  |
| Reset                                                                                                    |  |
| OK Cancel                                                                                                    |  |

 Spelling & Grammar ) غلط یابی املایی (: اگر متن تایپ شده در سند اشتباه باشد, خط موج دار قرمز به طور اتوماتیک زیر آن قرار می گیرد. اگر آن متن از نظر گرامر غلط باشد خط موج دار سبز زیر آن قرار میگیرد. کلید میانبر این گزینه F7 می باشد. در بعضی مواقع وقتی غلط یابی املایی فعال باشد بعد از نوشتن متن مورد نظر و زدن دکمه

Enter متن غلط بصورت اتوماتیک صحیح خواهد شد. در غیر این صورت با زدن دکمه F7 ویا از سربرگ review کلیک بر روی ابزار Spelling & Grammar کادر مربوطه فعال میشود.

|   | Spelling<br>Bouk<br>Ignore Once Ignore All Add | Ŧ | > |
|---|------------------------------------------------|---|---|
| 7 | Book                                           |   |   |
|   | Buk<br>Bout                                    |   |   |
|   | Bork                                           |   |   |
|   | Change Change A <u>l</u> I                     |   |   |
|   |                                                |   |   |

در کادر باز شده متن اشتباه در بالا قرار گزفته است و درکادر لیستی از کلمات درست مشاهده میشود. کاربر میتواند کلمه موردنظر را از لیست انتخاب کرده تا جایگزین کلمه غلط شود. در سمت راست کادر دکمه هایی به قرار زیر وجود دارد :

- 🖌 Ignore Once : صرف نظر از اصلاح کلمه غلط.
- 🖌 Ignore All : صرف نظر از کل کلمات غلط موجود در سند.
  - 🖌 🖌 Change : تغییر دادن کلمه غلط
- 🔪 Change All : تغییر دادن کل کلمات غلط موجود در سند و جایگزین کردن کلمه جدید انتخاب شده به جای کلمات غلط.
- New Comment : میتوان توسط این ابزار یادداشت کوچکی (Comment) ایجاد نمود. این ابزارزمانی مورد استفاده قرار می گیرد که متنی نیاز به توضیحات داشته باشد.وقتی مکان نما را بر روی متنی که نیاز به توضیحات دارد قرار داده از سربرگ Review بر روی ابزار New Comment کلیک کرده و در کادر آن توضیحات مورد نظر را تایپ کنید. میتوان با زدن دکمه Delete یادداشت مورد نظر را حذف کرد.همچنین میتوان با زدن دکمه Previous به یادداشت های قبلی رفت و با زدن دکمه Nex Nex به یادداشت های بعدی مراجعه نمود.

قفل كردن اسناد

editing : این ابزار جهت قفل کردن سند استفاده میشود. برای این کار از سربرگ review بر روی گزینه editing
 Restrict editing کلیک کنید تا کادر زیر باز شود

| Restrict Editi 👻 🗙                                                                       |  |  |  |  |  |  |
|------------------------------------------------------------------------------------------|--|--|--|--|--|--|
| 1. Formatting restrictions                                                               |  |  |  |  |  |  |
| <ul> <li>Limit formatting to a selection<br/>of styles</li> </ul>                        |  |  |  |  |  |  |
| Settings                                                                                 |  |  |  |  |  |  |
| 2. Editing restrictions                                                                  |  |  |  |  |  |  |
| Allow only this type of editing<br>in the document:                                      |  |  |  |  |  |  |
| No changes (Read only) 🔻                                                                 |  |  |  |  |  |  |
| Exceptions (optional)                                                                    |  |  |  |  |  |  |
| Select parts of the document and<br>choose users who are allowed to<br>freely edit them. |  |  |  |  |  |  |
| Groups:                                                                                  |  |  |  |  |  |  |
| Everyone 💌                                                                               |  |  |  |  |  |  |
| Everyone                                                                                 |  |  |  |  |  |  |
| 🖧 More users                                                                             |  |  |  |  |  |  |
| 3. Start enforcement                                                                     |  |  |  |  |  |  |
| Are you ready to apply these<br>settings? (You can turn them off<br>later)               |  |  |  |  |  |  |
| Yes, Start Enforcing Protection                                                          |  |  |  |  |  |  |
|                                                                                          |  |  |  |  |  |  |
|                                                                                          |  |  |  |  |  |  |
| See also                                                                                 |  |  |  |  |  |  |
| See also<br>Restrict permission                                                          |  |  |  |  |  |  |
| See also<br>Restrict permission                                                          |  |  |  |  |  |  |

با انتخاب گزینه limit formatting to a selection of style امکان تغییر قالبر سند وجود ندارد
 با انتخاب گزینه allow only this type of editing in the document میتوان سند رااز نظر تغییرات محتوا

## سربرگ view

| <mark>ল ৯</mark> • ৫ ⇒               |                                               |                                 |        | وە                                                                       | ICDL - Word جزو                 | -                                                                     |                     |        | Sign in    | Ŧ | - | ٥      |
|--------------------------------------|-----------------------------------------------|---------------------------------|--------|--------------------------------------------------------------------------|---------------------------------|-----------------------------------------------------------------------|---------------------|--------|------------|---|---|--------|
| File Home Insert Des                 | ign Layout                                    | References Mailings             | Review | View Help                                                                | Q Tell me what you want to      | to do                                                                 |                     |        |            |   |   | P₄ Sha |
| Read Print Web<br>Mode Layout Layout | ↓     ↓       Vertical     Side       to Side | Ruler Gridlines Navigation Pane | Q      | <ul> <li>One Page</li> <li>Multiple Pages</li> <li>Page Width</li> </ul> | New Arrange Split<br>Window All | View Side by Side     Synchronous Scrolling     Reset Window Position | Switch<br>Windows * | Macros | Properties |   |   |        |
| Views                                | Page Movement                                 | Show                            | Z      | Zoom                                                                     |                                 | Window                                                                |                     | Macros | SharePoint |   |   |        |

# گروہ views

میتوان محیط Word را به نماهای مختلف به نمایش گذاشت. بر ای تعیین نماها میتوان از ابز ار های موجود در این گروه

استفاده نمود. همچنین میتوان لیست نماها را در پایین پنجره Word کنار ابزار Zoom نیز مشاهده نمود.

- Print Layout : ویژگی این نما به گونه ای است که خط کش های عمودی و افقی در آن فعال میشود. هچنین کاربر میتواند لبه های کاغذ را در این نما مشاهده کند. معمولا این نما بر ای تایپ و صفحه آر ایی استفاده میشود.
- Read mode : از این نما بر ای مطالعه متن یا فایل استفاده میشود. ویژگی این نما به این صورت است که وقتی نما را Full Screen می کنیم ریبون ها و تمامی ایز ار ها پنهان میشوند و هیچ مزاحمتی بر ای دید کاربر در زمان مطالعه به وجود نمی آورد.
- Web Layout : در این نما کاربر میتواند همانند صفحه Web عکس , متن و اشکالی را در محیط Word بیچیند. در این نما خط کش افقی بطور اتوماتیک فعال خواهد بود.
  - Out Line : این نما جهت عنوان بندی و زیر عنوان استفاده میشود. به کمک ابزار های درون آن میتوان متن را تبدیل به عنوان یا زیر عنوان نمود.
    - Draft : این نما ، نمای پیش نویس میباشد

# گروہ show

- Ruler : به کمک این ابزار میتوان خط کش را فعال و غیر فعال نمود.
  - Grid Line : این ابزار خطوط شبکه را در سند به نمایش میگذارد.
- navigation این گزینه پنل
   Navigation bans

# گروہ Zoom :

این ابزار برای تعیین درصد بزرگنمایی استفاده میشود. با کلیک بر روی ابزار Zoom کادر مربوطه باز شده و می توان تنظیمات بزرگ نمایی را در این کادر انجام داد.

|                                                  | Zoom                                                                   | ? ×                                                                                       |
|--------------------------------------------------|------------------------------------------------------------------------|-------------------------------------------------------------------------------------------|
| Zoom to<br>200%<br>100%<br>Z5%<br>Percent: 98% 🐳 | <ul> <li>Page width</li> <li>Iext width</li> <li>Whole page</li> </ul> | O Many pages:                                                                             |
|                                                  |                                                                        | AaBbCcDdEeXxYyZz<br>AaBbCcDdEeXxYyZz<br>AaBbCcDdEeXxYyZz<br>AaBbCcDdEeXxYyZz<br>OK Cancel |

# گروہ Window :

New window : با انتخاب این گزینه سند در پنجره جدیدی باز میشود.

- Arrange all : با استفاده از این گزینه میتوان سند های باز شده را به صورت مرتب به نمایش گذاشت
  - Spelit : این گزینه بر ای شکستن صفحه بکار میرود
- Switch Windows: به کمک این ابزار و با کلیک بر روی کشوی آن لیست سندهای باز شده مشخص میشود. کاربر میتواند سند مورد نظر را در این لیست انتخاب کند تا فعال گردد. به عبارتی به کمک این ابزار میتوان بین اسناد باز حرکت (Switch) نمود.